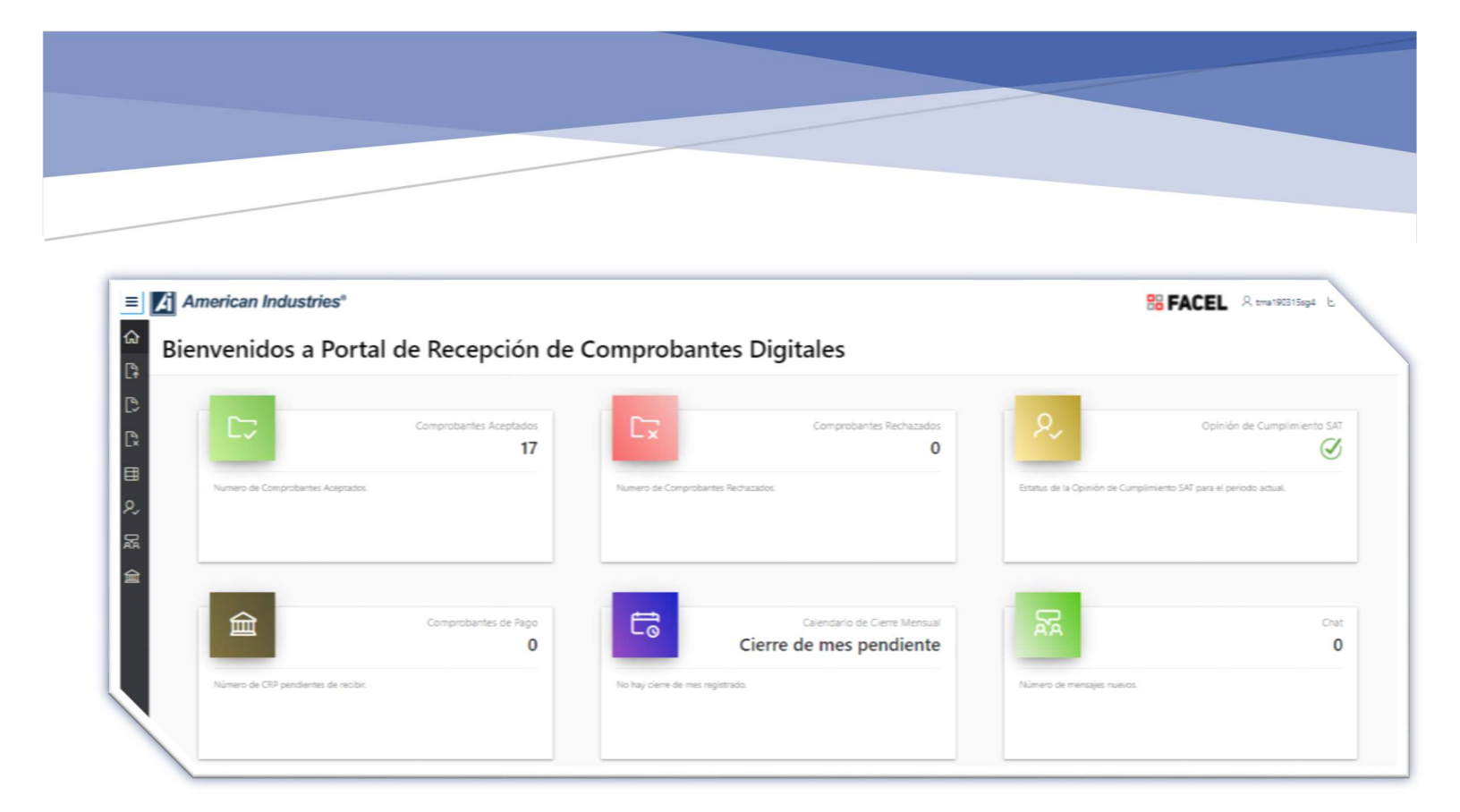

# PORTAL DE FACTURACIÓN ELECTRÓNICA FACEL

Proveedor/Cuentas por Pagar

|      | American Industries®                                                               |  |
|------|------------------------------------------------------------------------------------|--|
|      | Bienvenidos al Portal de Recepción de Comprobantes Digitales<br>de Proveedores de: |  |
| Ϋ́ Ν | Grupo American Industries                                                          |  |
|      | Olvide mi Contraseña                                                               |  |
|      | & Usuario                                                                          |  |
|      | 🔍 Contraseña                                                                       |  |
|      | Recordar Usuario                                                                   |  |
|      | Entrar                                                                             |  |
|      | C1020 CDV Caludates C & de C V Tadas las des bas Presentes                         |  |

## Descripción breve

El siguiente documento es un manual de usuario del Portal de Facturación Electrónica American Industries

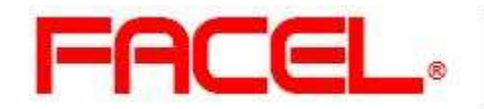

**FACEL**Modulo de Facturación Electrónica para Oracle e-Business Suite

# ÍNDICE

| 1                                                     |    |
|-------------------------------------------------------|----|
| PRE-REQUISITOS DE SISTEMA                             | 1  |
| INGRESO AL SISTEMA                                    | 2  |
| LOGIN                                                 | 2  |
| PANTALLA DE INICIO                                    | 5  |
| OPINION DE CUMPLIMIENTO SAT                           | 6  |
| RESULTADOS DE OPINION DE CUMPLIMIENTO SAT             | 9  |
| CARGA DE COMPROBANTES FISCALES DIGITALES (CFDI)       | 10 |
| ASOCIAR ORDEN DE COMPRA CON RECIBO                    | 17 |
| CORREGIR O DESASOCIAR UN CFDI A UNO O VARIOS RECIBOS: | 21 |
| COMPROBANTES ACEPTADOS                                | 25 |
| COMPROBANTES RECHAZADOS                               | 26 |
| REPORTES                                              | 28 |
| COMPROBANTES DE PAGO CFDI TIPO P                      | 28 |
| REPORTE DE PAGO                                       |    |
| CHAT                                                  | 31 |
| MENSAJES                                              |    |
| REFERENCIAS                                           |    |
|                                                       |    |

El siguiente documento es un manual de usuario del Portal de Recepción de Facturación Electrónica GRUPO American Industries.

Se prohíbe su copia, alteración, manejo y distribución sin consentimiento de su propietario

### PRE-REQUISITOS DE SISTEMA

Para poder ejecutar el portal FACEL, debe considerar como prerrequisitos de sistema alguno de los siguientes Browser de Internet para que le permita un correcto funcionamiento de la aplicación:

- Microsoft Edge Version 87.0.664.66 o superior
- Microsoft Internet Explorer 7.0 o superior
- Mozilla Firefox 14 o superior
- Google Chrome 21 o superior
- Apple Safari 5.0 o superior

nanahca

### **INGRESO AL SISTEMA**

Para ingresar a la aplicación; ingresar vía web a la siguiente URL:

www.aiig.com/supplierportal

### LOGIN

La pantalla de inicio del sistema corresponde al "Login" para entrar a la aplicación deberá ingresar su Nombre de Usuario y Contraseña, posteriormente seleccione el botón "Entrar".

NOTA: Su usuario siempre será su RFC y la primera contraseña a utilizar será su RFC.

Una vez que ingreso a FACEL debe seleccionar una pregunta secreta, así como su respuesta y asignar una <u>nueva</u> <u>contraseña</u> con las siguientes características:

- La contraseña debe de ser mayor o igual a 8 Caracteres
- La Contraseña debe Contener Mayúsculas
- La Contraseña debe Contener Números
- La Contraseña debe Contener Símbolos: #, \$, %, @, i
- La contraseña no debe tener letras consecutivas (ej. abcd, ABCD)
- La contraseña no debe tener números consecutivos (ej. 123, 123456, etc)

| Bier               | ivenidos al Portal de Recepción de Comprobantes Digitale:<br>de Proveedores de: |
|--------------------|---------------------------------------------------------------------------------|
|                    | Grupo American Industries                                                       |
| User               | name                                                                            |
|                    |                                                                                 |
| Nu                 | eva Contraseña                                                                  |
| Cor                | nfirmar Nueva Contraseña                                                        |
|                    | unta Secreta                                                                    |
| Preg<br>¿Cu        | uál es el nombre de tu primer mascota?                                          |
| Preg<br>¿Ci<br>Res | uál es el nombre de tu primer mascota? ~~~~~~~~~~~~~~~~~~~~~~~~~~~~~~~~~~~~     |
| Preg<br>¿Cu<br>Res | uál es el nombre de tu primer mascota?                                          |
| Preg<br>¿Cu<br>Res | uál es el nombre de tu primer mascota?                                          |

Terminando este proceso al oprimir el botón guardar, el portal le pedirá conectarse nuevamente con su nueva contraseña.

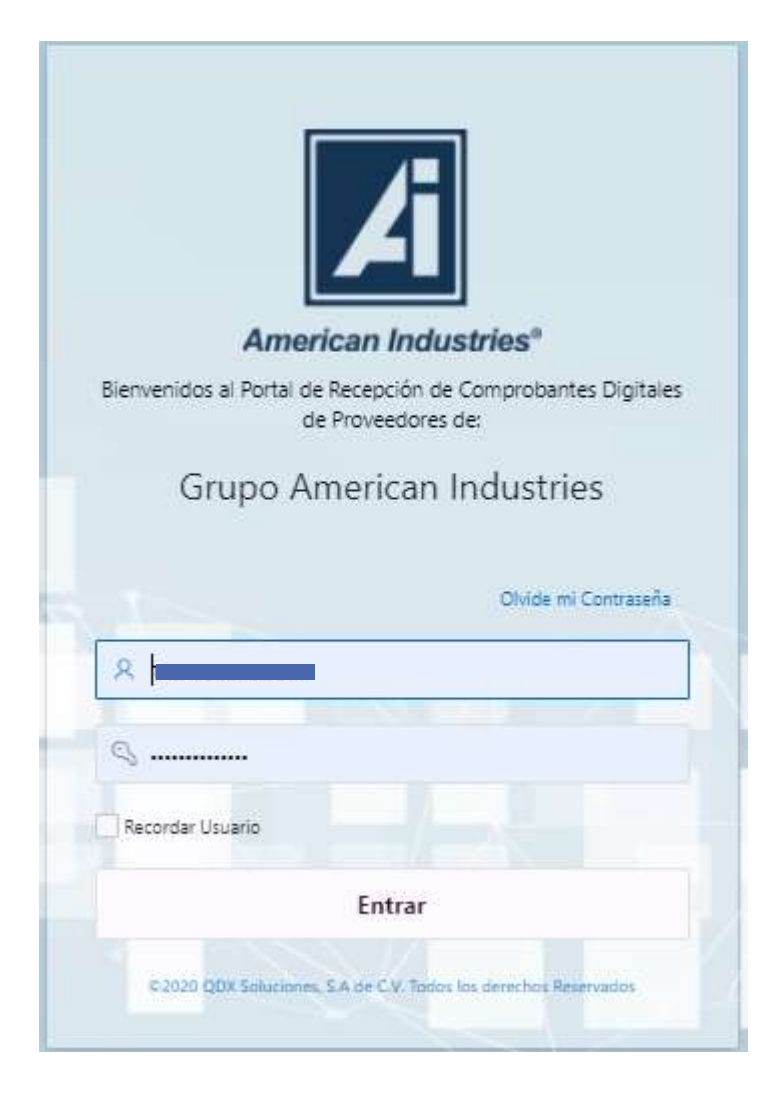

# PANTALLA DE INICIO

Esta pantalla es la primera que se observa al ingresar al sistema, cuenta con 6 opciones que conforman el menú principal

| venidos a Porta                      | al de Recepción de Co        | omprobantes D                 | igitales                                                |                                 | ť                                  |
|--------------------------------------|------------------------------|-------------------------------|---------------------------------------------------------|---------------------------------|------------------------------------|
|                                      | Comprobantes Aceptados<br>17 | C.x                           | Comprobantes Rechazados<br>0                            | ۶,                              | Opinión de Cumplimiento SAT        |
| Numero de Comprobantes Aceptados:    |                              | Numero de Comprobantes Re     | chazados.                                               | Estatus de la Opinión de Cumpli | niento SAT para el periodo actual. |
|                                      |                              |                               |                                                         |                                 |                                    |
| 宜                                    | Comprobantes de Pago         | t                             | Calendario de Clerre Mensual<br>Cierre de mes pendiente | 22                              | Chat<br>0                          |
| Número de CRP cendientes de recibir. |                              | No hay cierre de mes registra | do,                                                     | Número de mensajes nuevos.      |                                    |

El usuario con el que ingreso al portal estará en todo momento visible desde esta sección

El tablero muestra; el número de comprobantes digitales que se han registrado en cada categoría, así también muestra el estatus de la opinión de cumplimiento de SAT del mes actual, el numero de nuevos mensajes no leídos y el numero de Pagos que aun no cuentan con su CFDI de pago, así como la fecha de cierre del mes actual.

A continuación, se presenta el menú de opciones:

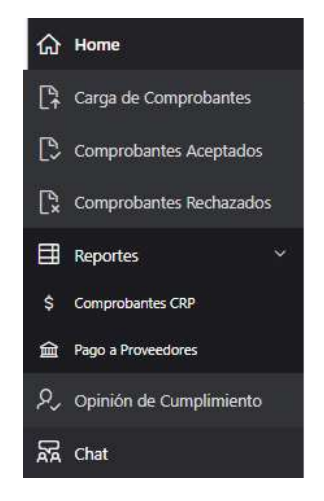

### **OPINION DE CUMPLIMIENTO SAT**

#### 𝒫, Opinión de Cumplimiento

Por medio de esta opción se deberá ingresar de manera mensual la opinión Positiva del SAT en formato PDF.

Al dar clic sobre esta opción se mostrará la siguiente pantalla:

|          | America           | an Industri | es®        |          |             |                |                                                 |     |         | B FAC          | CEL R     | tma190315sg4 | ⊖ Cerrar Sesión |
|----------|-------------------|-------------|------------|----------|-------------|----------------|-------------------------------------------------|-----|---------|----------------|-----------|--------------|-----------------|
| ය<br>CP  | ୧ <sub>≁</sub> Ca | arga Op     | inion o    | de C     | Cump        | olimiento      | ,                                               |     |         |                |           |              | ×.              |
|          | Q.~               |             |            | Go       | Actions ~   |                |                                                 |     |         |                |           |              | Create          |
| -×<br>∓⊫ | Periodo Anio      | Periodo Mes | Proveedor  |          |             |                | Nombre Archivo Pdf                              | PDF | Opinion | Cambio Archivo | Resultado | s Revalida   | r Borrar        |
| ₽<br>₽,  | 2021              | 9           | TMA1903155 | G4-TALEN | ITO DE MATA | MOROS SA DE CV | 09 - TAM Opinión de cumplimiento 01.09.2021.pdf | 2   | Ø       |                |           | ÷            | -               |

| Inicia el                                         |                                  |          |                                                         |
|---------------------------------------------------|----------------------------------|----------|---------------------------------------------------------|
| procedimiento<br>mediante el botón                | Carga de Opinión de Cumplimiento |          | $\overline{\mathbf{x}}$                                 |
| , seguido<br>se presenta la<br>página mediante la | Archivo PDF<br>Choose file       |          |                                                         |
| cual se ingresa el<br>archivo de la               |                                  | Cancelar | Cargar Opinión de Cumplimiento $\mathcal{P}_{\uparrow}$ |
| opinión de                                        |                                  |          |                                                         |

cumplimiento en formato .PDF, seguido de ellos deberá presionar el botón "Carga opinión de Cumplimiento"

Se procesará el archivo cargado y una vez concluida la consulta se presentará el resultado y las opciones de acuerdo con el resultado, mismo que se observará en la columna opinión:

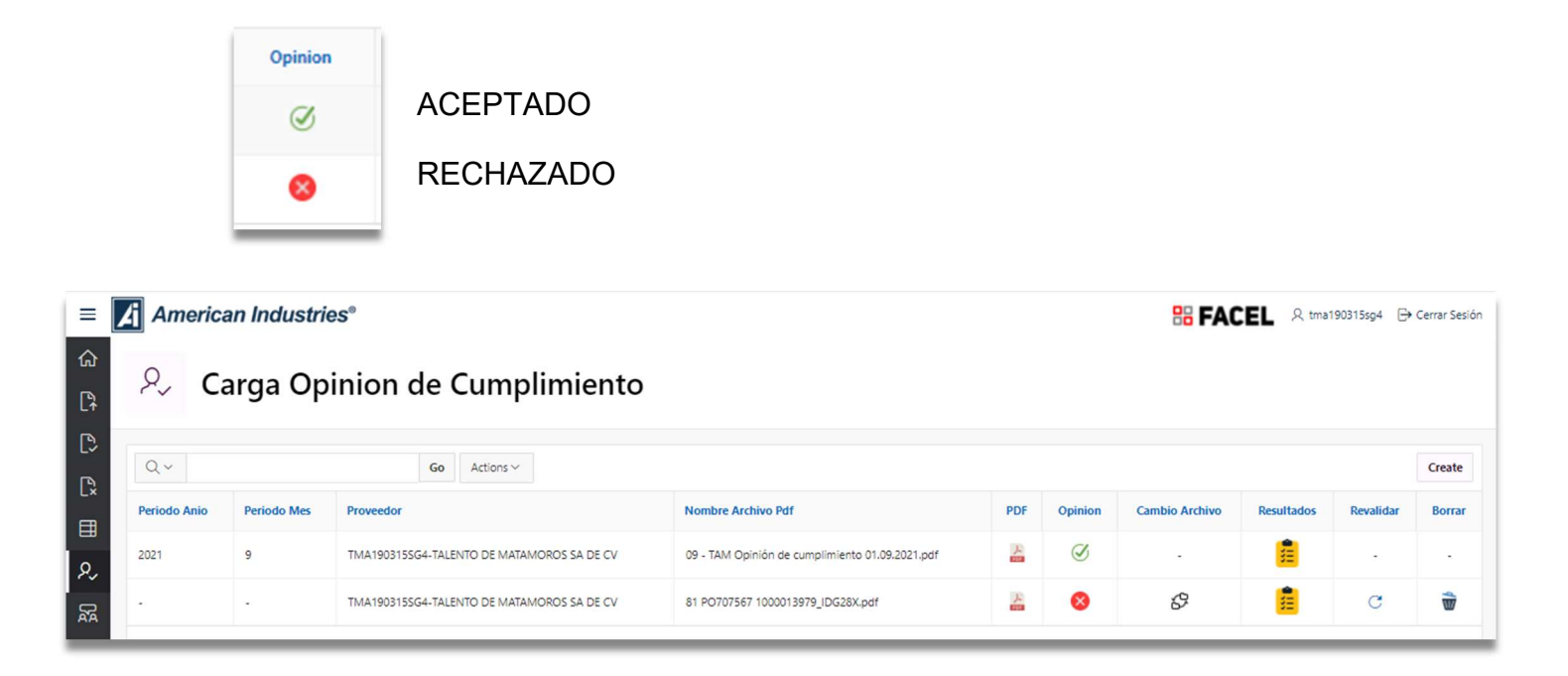

- I. Periodo Año: Corresponde al año en el que se emite la opinión del SAT
- II. Periodo Mes: Corresponde al mes en el que se emite la opinión del SAT
- III. Proveedor: Corresponde al proveedor que se detectó al ingresar al portal por medio del usuario.
- IV. Nombre del archivo PDF: Corresponde al nombre del archivo ingresado.
- V. PDF: Permite la descarga y consulta el archivo PDF cargado.

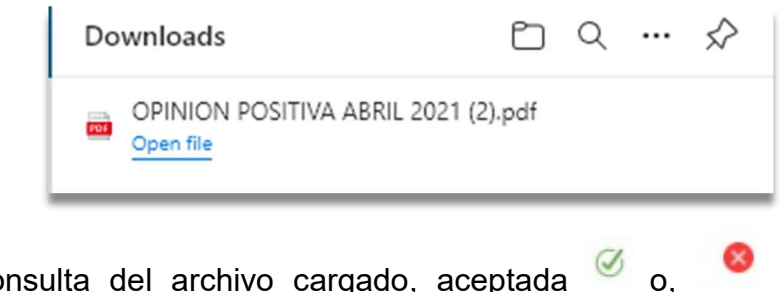

VI. Opinión: Presenta el resultado de la consulta del archivo cargado, aceptada <sup>60</sup> o, rechazada. Solo en este último el sistema le permitirá borrar el archivo por medio del botón para realizar una carga nueva y corregir el periodo seleccionado si así se requiere.

y permite

- VII. Cambio archivo: Esta opción <sup>SP</sup> solo esta activa cuando la opinión es rechazada realizar el cambio del archivo PDF sin tener que crear un registro nuevo.
  - Se deberá ingresar el archivo en formato PDF y seleccionar la opción botón "Apply Changes"

| Cambio PDF                                             | $\otimes$     |
|--------------------------------------------------------|---------------|
| Nombre Archivo Pelf<br>OPINION POSITIVA ABRIL 2021,pdf |               |
| Archivo Pdf                                            |               |
| Choose file                                            | Ea            |
| Download                                               |               |
| Cancel                                                 | Apply Changes |

VIII. Resultados: Por medio de este botón <sup>E</sup> Presenta los detalles del resultado de la consulta realizada al SAT.

| Opinión de Cumplimiento A                                                                                                | Aceptada.          |
|----------------------------------------------------------------------------------------------------|--------------------|
| Periodo Año                                                                                                    | Periodo Mes        |
| 2021                                                                                                    | 9                  |
| Nombre Archivo Pdf<br>09 - TA <mark>nd Casición do sum</mark> plimiento 01.                                              | 09.2021.pdf        |
| Folio Enviado                                                                                                    | Folio Consultado   |
| 21NG6629673                                                                                                    | 21NG6629673        |
| RFC Enviado                                                                                                    | RFC Consultado     |
| Fecha Enviado                                                                                                    | Fecha Consultado   |
| 01-SEP-21                                                                                                    | 01-SEP-21          |
| Sentido Enviado                                                                                                    | Sentido Consultado |
| Positivo                                                                                                    | Positivo           |
| Resultado<br>Sentido Consultado POSITIVO:<br>Folio Enviado:21NG6629673<br>Folio Consultado:21NG6629673<br>RFC Enviado:TM |                    |

- IX. Revalidar: Permite revalidar el archivo por medio del botón <sup>C</sup> al haber realizado un cambio de archivo o, en caso de que el resultado sea falla en el servicio de la consulta ante el SAT.
- X. Borrar: Únicamente está disponible el botón 👻 cuando la opinión se encuentre rechazada

y permitirá eliminar el archivo.

# **RESULTADOS DE OPINION DE CUMPLIMIENTO SAT**

|                                 | <u> </u>                                                                                                    |                                                                                                    | 0                                                                                                    |
|---------------------------------|----------------------------------------------------------------------------------------------------|----------------------------------------------------------------------------------------------------|----------------------------------------------------------------------------------------------------|
| hazada.                         | Opinión de Cump                                                                                                    | limiento Aceptada.                                                                                                    |                                                                                                    |
| Perioda Mes<br>12               | Periodo Año<br>2021                                                                                                    | Periodo Mes<br>6                                                                                                    |                                                                                                    |
|                                 | Nombre Archivo Pdf<br>ArchivoOpinion (1).pdf                                                                                                    |                                                                                                    |                                                                                                    |
| Folio Consultado<br>21NB4548243 | Falin Erwann<br>21NC2217679                                                                                                    | Felix Consultado<br>21NC2217679                                                                                                    |                                                                                                    |
| PFC Consultado<br>DDC140619SS3  | REC Encado<br>SAJC550716JT1                                                                                                    | PFC Consultatio<br>SAJC550716JT1                                                                                                    |                                                                                                    |
| Feche Consultado<br>08/04/21    | Ferha Enviado<br>02/06/21                                                                                                    | Ferthe Comultado<br>02/06/21                                                                                                    |                                                                                                    |
| Sentido Consultado<br>Positivo  | Positivo                                                                                                    | Pasitiva                                                                                                    |                                                                                                    |
| 0.                              | Sentido Consultado POSITIVO<br>Folio Enviado/21NC2217679<br>Folio Consultado:21NC22176<br>RFC Enviado:SAJC5507161<br>RFC Consultado:SAJC5507161<br>FECHA Enviado:20/06/21<br>FECHA Consultado:20/06/21<br>SENTIDO Enviado:Positivo<br>SENTIDO Consultado:Positivo | 2<br>79<br>T1                                                                                                    |                                                                                                    |
|                                 | hazada.          Periodia Mys:         12         Folio Comultado         21NB4548243         9EC Consultado         DDC140619553         Fecho Consultado         08/04/21         Sentido Consultado         Positivo                                           | hazada.     Perindo Mes       12     Perindo Mes       12     Perindo Mes       13     Perindo Mes       14     Perindo Mes       15     Perindo Mes       16     Perindo Mes       17     Perindo Mes       18     Perindo Mes       19     Perindo Mes       10     Perindo Mes       10     Perindo Mes       11     Perindo Mes       11     Perindo Mes       11     Perindo Mes       11     Perindo Mes       12     Perindo Mes       13     Perindo Mes       14     Perindo Mes       15 | hazada.     Periodic Mar.     Copinión de Cumplimiento Aceptada.       12     Periodic Mar.     6       12     Periodic Mar.     6       12     Periodic Mar.     6       12     Periodic Mar.     6       12     Periodic Mar.     6       12     Periodic Mar.     6       12     Periodic Mar.     6       12     Periodic Mar.     6       12     Periodic Mar.     6       14     ArchivoOpinion (1),pdf     7       15     Periodic Mar.     7       16     Periodic Mar.     7       17     Periodic Mar.     7       18     Periodic Mar.     7       19     Periodic Mar.     7       10     Periodic Mar.     7       11     Periodic Mar.     7       11     Periodic Mar.     7       11     Periodic Mar.     7       11     Periodic Mar.     7       11     Periodic Mar.     7       11     Periodic Mar.     8       11     Periodic Mar.     8       11     Periodic Mar.     8       11     Periodic Mar.     8       11     Periodic Mar.     9       11 |

Una vez que la opinión de cumplimiento del mes actual se encuentre aceptada se apreciará por medio del tablero de control con el estatus correspondiente, como se muestra en la imagen inferior, a partir de ese momento y de acuerdo a las fechas de cierre, el sistema le permitirá realizar la carga de los CFDI de ingreso correspondientes.

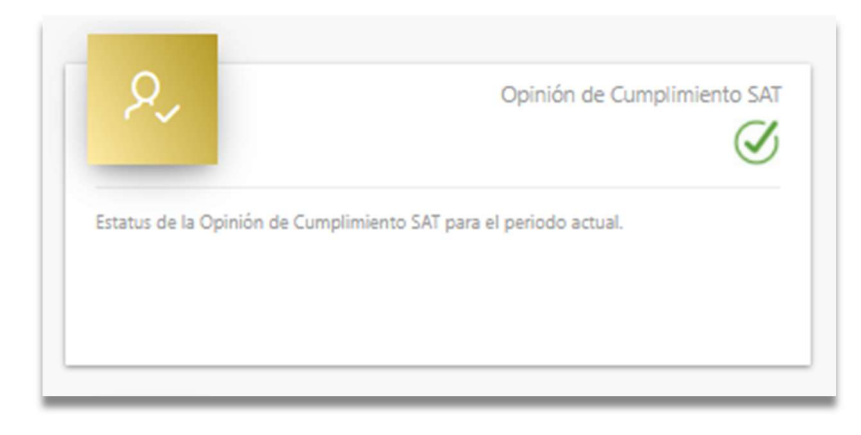

-

# CARGA DE COMPROBANTES FISCALES DIGITALES (CFDI)

Carga de Comprobantes

Opción para iniciar con el proceso de la carga y validación de la (s) factura (s) en formato XML.

Al dar clic sobre esta opción se mostrará la siguiente pantalla:

| =       | American Industries®                                                  | B FACEL | Q tma190315sg4 | 🕀 Cerrar Sesión |
|---------|-----------------------------------------------------------------------|---------|----------------|-----------------|
| ଲ<br>ନ  | Carga de Comprobantes Fiscales                                        |         |                |                 |
| C>      | Multicarga de Comprobantes                                            |         |                |                 |
| ₿       | Tioc CPOI<br>Factura con OC y Recibo                                  |         |                | ~               |
| ۶,<br>۲ | Ardhios<br>Choose files                                               |         |                | 2               |
| 命       | Cargar Comprobantes $\begin{bmatrix} D_{1} \\ \uparrow \end{bmatrix}$ |         |                |                 |

**<u>Tipo CFDI</u>**: En esta sección se solicita el tipo de factura de acuerdo con el tipo de XML a cargar se debe seleccionar su respectivo tipo de factura.

- 1. Factura con OC y recibo
- 2. Complemento de pago

<u>Archivos</u>: Después de haber seleccionado el tipo de factura a cargar, seleccionar la (s) factura (s) en formato XML,

| para iniciar dai    | mos clic en el botón | , buscamos y seleccionamos las facturas que deseemos cargar al portal y |
|---------------------|----------------------|-------------------------------------------------------------------------|
| damas alia an       | Cargar Comprobantes  |                                                                         |
|                     |                      |                                                                         |
| Archivos            |                      |                                                                         |
| Choose files        |                      | िद<br>                                                                  |
| Cargar Comprobantes |                      |                                                                         |

Se puede cargar por "Tipo de CFDI" hasta 300 archivos en un solo paso, si se requiere cargar más archivos repetimos el procedimiento anterior.

<u>Archivos Cargados</u>: Al cargar los archivos se mostrará algo similar a la siguiente imagen, donde se muestran los archivos o el archivo que acabamos de cargar.

| Nombre Archivo 2855FD98-5AA8-45F4-A9D8-44CC988A0984.xml Fact | Tipo Factura<br>Factura con OC y Recibo |
|--------------------------------------------------------------|-----------------------------------------|
| 2855FD9B-5AA8-45F4-A9D8-44CC9B8A09B4.xml Fact                | Factura con OC y Recibo                 |
|                                                              |                                         |
|                                                              | 1-1                                     |
|                                                              |                                         |

| Archivos C | argados                                  |                         |
|------------|------------------------------------------|-------------------------|
| Selector   | Nombre Archivo                           | Tipo Factura            |
| ()         | 2855FD98-5AA8-45F4-A9D8-44CC988A0984.xml | Factura con OC y Recibo |
| v          |                                          | 1 - 1                   |
| 1          |                                          |                         |

Si se requiere eliminar un archivo erróneo, para borrarlo de la lista, primero hay que seleccionar el archivo que

deseamos eliminar y después solo se da clic en la opción de "Borrar".

Validar V

Si los archivos cargados son los deseados el siguiente paso es seleccionar la opción "Validar".

Después de haber dado clic en la opción "validar" nos redireccionará al reporte que muestra la información de los datos cargados anteriormente.

| =      | A | merican Industries®                                                      |                                      |                         |               |                   | Se FACEL           | ζ erojo@quadrantix.com | 🕞 Cerrar Sesión |
|--------|---|--------------------------------------------------------------------------|--------------------------------------|-------------------------|---------------|-------------------|--------------------|------------------------|-----------------|
| ۵<br>R | 9 | Go Actions Y                                                             |                                      |                         |               |                   |                    |                        | Regresar        |
| Li     |   | Nombre Archivo                                                           | UUID                                 | Tipo Factura            | Prevalidacion | Validacion Fiscal | Validacion Negocio | Fecha de Carga         | Asociación      |
| 0      | Q | 107_56152_GASJ7911116Z5_D_169.xml                                        | 73ECE7EF-1529-4A74-9808-391999A1ECAE | Factura con OC y Recibo | $\bigotimes$  | S                 | S                  | 18/09/2021 07:38PM     | (S)<br>Asociar  |
| [3     | Q | 110_29871_MCM8906284HAQRM_0541187312E05D-C54D-476C-9281-072D637C9D1A.xml |                                      | Factura con OC y Recibo | 8             |                   |                    | 18/09/2021 07:36PM     |                 |
| ₿      |   |                                                                          |                                      |                         |               |                   |                    |                        | 1 - 2           |

Cuando el tipo de factura previamente seleccionado corresponde a OC y Recibo se da inicio con la asociación del CFDI a la orden de compra por medio de la columna Asociación.

NOTA: El detalle de este procedimiento se ubica en la sección "Asociación"

Se muestran 3 "Validaciones" las cuales muestran el estatus de cada archivo XML cargado, este puede ser correcto (cumplió con todos los requerimientos) o incorrecto (no cumplió con todos los requisitos).

- 1) Pre-validación
- 2) validación fiscal
- 3) validación de Negocio

Al dar clic sobre el icono 🥙 o 🧭 , nos mostrará el resultado de cada validación a detalle.

Click sobre el resultado se desplegarán los detalles de cada una de las validaciones.

### 1) Pre – Validación errónea:

| Validacion                                                                                                    | $\overline{\mathbf{x}}$ |
|----------------------------------------------------------------------------------------------------|-------------------------|
| Prevalidaciones                                                                                                    |                         |
| Prevalidacion<br>Validacion Comprobantes Pagados Vencidos:<br>Existen 1 Comprobantes que no se han Recibido su CRP.<br>Se encuentra bloqueado para carga de CFDI de ingreso, favor de Cargar los CRP. |                         |
|                                                                                                    |                         |
| Validacion                                                                                                    | $\otimes$               |
| Validacion<br>Prevalidaciones                                                                                                    | $\otimes$               |

Prevalidaciones

Provedariación El Proveedor Emisor del comprobante no corresponde: Proveedor/Emisor del Comprobante Fiscal:PTI910502GFA Nombre: PROCONEL DE TIJUANA, S.A. DE C.V. Proveedor/Emisor del Usuario:SOZL860623UW8 Nombre:Luis Fernando Soto Zavala

### Pre – Validación exitosa:

| revalidaciones |  |  |
|----------------|--|--|
|                |  |  |
| Prevalidacion  |  |  |

NOTA: El detalle de cada pre- validación únicamente se mostrará cuando sea invalida.

### 2) Validación Fiscal

| tanes dei comprobante                     |                  |                                           |                               |  |
|-------------------------------------------|------------------|-------------------------------------------|-------------------------------|--|
| FC del Emisor<br>RE100204N30              |                  | RFC del Receptor<br>GA1020902FG4          |                               |  |
| lombre del Emisor<br>Price Res SAPI de CV |                  | Nombre del Receptor<br>GRUPO AMERICAI     | N INDUSTRIES SA DE CV         |  |
| olio Fiscal<br>IGCF4DBE-A5E2-4043-B7C9-   | 2A8D6060A7FB     | Tipo de Comprobante<br>Factura con OC y F | Recibo                        |  |
| erie<br>)                                 | Folia<br>1866192 |                                           | Fecha de Emision<br>28-JUL-21 |  |

#### Validaciones Fiscales

#### Estructura

La estructura del Archivo XML es VALIDA: Archivo XML 86CF4DBE-A5E2-4043-87C9-2A8D6060A7FB.xml leido exitosamente

#### Sello

Certificado usado: 0000100000503213399 Certificado reportado: 00001000000503213399 06-AUG-21, 23:08:20 - Validador de Comprobantes - Archivo: UUID = 86CF4DBE-A5E2-4043-87C9-2A8D6060A7FB Certificado en XML El Sello Digital es VALIDO

Cadena original:

||3.3|D|1866192|2021-07-28708:33:27|04|00001000000503213399|115826.85|IMXN|115826.85|IPUE|77504|PRE100204N30|Price Res SAPI de CV|601|GAI020902FG4|GRUPO AMERICAN INDUSTRIES SA DE CV|G03|90121500|1|E48|SERVICIO DE MEDIACIÓN PARA LA ADQUISICIÓN DE PAQUETE DE VIAJE HOSPEDAJE DEL 28 DE JULIO DEL 2021 AL 6 DE AGOSTO DEL 2021 EN ECONOMY INN - ONTARIO AIRPORT/CHINOI38608.95I38608.95i9012150011E48ISERVICIO DE MEDIACIÓN PARA LA

#### LCO

Operacion Exitosa: El Certificado es valido y vigente en la base de datos del SAT NoCertificado = 0000100000503213399 RFC = PRE100204N30 Fecha Inicio = 18-FEB-20 Fecha Final = 18-FEB-24 Estado = A

#### Conceptos

La suma de importes en la factura es CORRECTA Monto total de los Conceptos: \$115,826.85 Monto Subtotal del Comprobante: \$115,826.85

#### Impuestos

Subtotal:\$115,826.85 Descuento: No se encuentra los impuestos trasladados Total: \$115,826.85

#### Timbre

06-AUG-21, 23:08:21 - Validador de Comprobantes - Archivo: UUID = 86CF4DBE-A5E2-4043-B7C9-2A8D6060A7FB Certificado en XML El Sello Digital es VALIDO

#### Cadena original:

||1.1|86CF4DBE-A5E2-4043-B7C9-2A8D6060A7FB|2021-07-28T13:33:39|EME000602QR9|OPX52+1UQmmByJE65srYuuKrHP6S4BQLH/yxCrZ1q6NLu0CD+fb+nCO8LA

#### Receptor

El RFC del receptor es Correcto. RFC del XML:GAI020902FG4 Receptor: GRUPO AMERICAN INDUSTRIES SA DE CV

#### Proveedor

Proveedor Emisor del comprobante coinciden: Proveedor/Emisor del Comprobante Fiscal: PRE100204N30 Nombre:Price Res SAPI de CV Proveedor/Emisor del Usuario: PRE100204N30

### 3) Validaciones de negocio

| lidacion                                                          | × |
|-------------------------------------------------------------------|---|
| /alidaciones de Negocio                                           |   |
| Validacion Negocio                                                |   |
| Validacion Listado SAT 698:                                       |   |
| El RFC PIC121030AC9 no se encuentran en el Listado 69b del SAT.   |   |
| Validacion Listado SAT Exigibles:                                 |   |
| El Proveedor Emisor no se encuentra en el listado EXIGIBLES:      |   |
| Proveedor/Emisor del Comprobante Fiscal:PIC121030AC9              |   |
| Nombre: PARQUE INDUSTRIAL CUADRITOS SA DE CV                      |   |
| Validacion Listado SAT Firmes:                                    |   |
| El Proveedor Emisor no se encuentra en el listado FIRMES:         |   |
| Proveedor/Emisor del Comprobante Fiscal:PIC121030AC9              |   |
| Nombre: PARQUE INDUSTRIAL CUADRITOS SA DE CV                      |   |
| Validacion Listado SAT No Localizados:                            |   |
| El Proveedor Emisor no se encuentra en el listado NO LOCALIZADOS: |   |
| Nombre: PAPOLIE INDUSTRIAL CHADRITOS SA DE CV                     |   |
|                                                                   |   |
| Validacion Vigencia SAT:                                          | 1 |
| CodigoEstatus:S - Comprobante obtenido satisfactoriamente.        |   |
| Estado:Cancelado                                                  |   |
| EsCancelable:Cancelable sin aceptación                            |   |
| EstatusCancelacion:Cancelado sin aceptación                       |   |
| Validacion Documentos Relacionados CRP:                           |   |
| No Aplica                                                         |   |

| lidacion                                                                                   | 0                                                                                                    |
|--------------------------------------------------------------------------------------------|----------------------------------------------------------------------------------------------------|
| /alidaciones de Negocio                                                                    |                                                                                                    |
| Validación Listado SAT IVO Localizados:                                                    |                                                                                                    |
| El Proveedor Emisor no se encuentra en el listado NO LOCALIZADOS:                          |                                                                                                    |
| Proveedor/Emisor del Comprobante Fiscal:PSS1801254P9                                       |                                                                                                    |
| Nombre: Protecto Solución en Sistemas Impermeables                                         |                                                                                                    |
| Validacion Vigencia SAT:                                                                   |                                                                                                    |
| CodigoEstatus:S - Comprobante obtenido satisfactoriamente.                                 |                                                                                                    |
| Estado:Vigente                                                                             | 1                                                                                                    |
| EsCancelable:Cancelable sin aceptación                                                     |                                                                                                    |
| EstatusCancelacion:                                                                        |                                                                                                    |
| Validacion Documentos Relacionados CRP:                                                    |                                                                                                    |
| No se ha encontrado el documento relacionado con UUID:B8A77D51-503B-413A-9300-BF775587C73C |                                                                                                    |
| prevlamente Validado y/o Historico y Pagado.                                               |                                                                                                    |
| Pago Numero:1 DocRelacionado Numero:1                                                      |                                                                                                    |
|                                                                                            | Iidacion /alidaciones de Negocio /alidaciones de Negocio /alidaciones de Negocio /alidaciones de Negocio /alidacion Listado SAL INO LOCALIZADOS: Proveedor/Emisor no se encuentra en el listado NO LOCALIZADOS: Proveedor/Emisor del Comprobante Fiscal:PSS1801254P9 Nombre: Protecto Solución en Sistemas Impermeables /alidacion Vigencia SAT: CodigoEstatus:S - Comprobante obtenido satisfactoriamente. Estado:Vigente EsCancelable:Cancelable sin aceptación EstatusCancelacion: /alidacion Documentos Relacionados CRP: No se ha encontrado el documento relacionado con UUID:88A77D51-503B-413A-9300-8F775587C73C previamente Validado y/o Historico y Pagado. Pano Numeron Docebacionado Numero1 |

NOTA: Las validaciones incorrectas son marcadas en color rojo y las correctas en color verde.

Los comprobantes fiscales que no sean validos no serán resguardados en el portal.

### ASOCIAR ORDEN DE COMPRA CON RECIBO

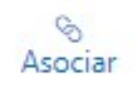

### ASOCIAR

Siempre que la validación fiscal sea satisfactoria esta opción nos permite hacer una asociación de orden de compra con recibo y comprobantes desde la misma pantalla de carga de comprobantes por medio de la columna Asociación.

A continuación, se muestran las facturas disponibles a ser asociadas a una orden de compra y recibo.

| =       | A I | merican Industries®               |    |           |                                      |                         |               |                   | B FACEL            | R erojo@quadrantix.com | 🕀 Cerrar Sesión |
|---------|-----|-----------------------------------|----|-----------|--------------------------------------|-------------------------|---------------|-------------------|--------------------|------------------------|-----------------|
| ଜ       | Q   | ~                                 | Go | Actions ∨ |                                      |                         |               |                   |                    |                        | Regresar        |
| L7      |     | Nombre Archivo                    |    |           | UUID                                 | Tipo Factura            | Prevalidacion | Validacion Fiscal | Validacion Negocio | Fecha de Carga         | Asociación      |
| [\$<br> | ۹   | 107_56152_GASJ7911116Z5_D_169.xml |    |           | 73ECE7EF-1529-4A74-9B08-391999A1ECAE | Factura con OC y Recibo | $\bigotimes$  | S                 | $\bigotimes$       | 18/09/2021 07:38PM     | Asociar         |

Otra manera de iniciar con la asociación de factura con una orden de compra y recibo, cuando la factura ya fue previamente cargada y validada exitosamente es mediante el Reporte "<u>Comprobantes Aceptados"</u> por medio del

botón Asociar se inicia el proceso de asociación.

|             | A  | mei | rican Indus  | tries®                                        |                                                         |       |         |                       |              |        |          |                          |          |                                                  |                                  | B FAC                 | CEL A.                | rojo@quadran | tix.com 🕞 C | lerrar Sesión |
|-------------|----|-----|--------------|-----------------------------------------------|---------------------------------------------------------|-------|---------|-----------------------|--------------|--------|----------|--------------------------|----------|--------------------------------------------------|----------------------------------|-----------------------|-----------------------|--------------|-------------|---------------|
| 1<br>1<br>1 | ſ. | 1   | Compro       | bantes                                        | Aceptado                                                | OS    |         |                       |              |        |          |                          |          |                                                  |                                  |                       |                       |              |             |               |
| a.          | Q  | ~   |              |                                               | Go Actions ~                                            |       |         |                       |              |        |          |                          |          |                                                  |                                  |                       |                       |              | Descargar   | Zip ↓         |
| .^          |    |     | RFC          | Nombre                                        | Receptor Nombre                                         | Serie | Folio   | Fecha                 | CFDI<br>Tipo | Moneda | Subtotal | Impuestos<br>Trasladados | Total    | UUID                                             | Tipo<br>Factura                  | Fecha<br>Carga        | Link<br>Asociar<br>Oc | Visualizar   | Descargar   | Visualiza     |
| २<br>द्व    | ٩  | 0   | MIN930323266 | Multitraslados<br>Internacionales<br>SA de CV | American<br>Industries de<br>Querétaro SA de<br>CV      | F     | 63827   | 24/11/2020<br>11:43AM | ı.           | MXN    | 9112     | 1457.92                  | 10297.92 | B301E831-<br>CA8B-417C-<br>90F0-<br>7878D03BDD54 | Factura<br>con OC<br>y<br>Recibo | 30/07/2021<br>11:04PM | Asociar               | ()<br>[0]    | ()<br>THE   | ير<br>التق    |
| )a<br>9     | q  |     | TTC950110JP8 | Travers Tool, S.<br>de R.L. de C.V.           | AIM SERVICIOS<br>ADMINISTRATIVOS,<br>S. DE R.L. DE C.V. | FM    | 285909  | 14/05/2021<br>05:17PM | 4            | MXN    | 343.64   | 54.98                    | 398.62   | DD709383-<br>7EB3-48E1-<br>BAB2-<br>FA7A4D449F97 | Factura<br>con OC<br>y<br>Recibo | 03/08/2021<br>05:50PM | ×<br>Inválido         | 4)<br>THE    | 45          | ير<br>مع      |
| Ê           | Q  | 0   | TTC950110JP8 | Travers Tool, S.<br>de R.L. de C.V.           | AIM SERVICIOS<br>ADMINISTRATIVOS,<br>S. DE R.L. DE C.V. | FQ    | 1124313 | 14/05/2021<br>05:35PM | a,           | MXN    | 2534.25  | 364.93                   | 2645.76  | E41FCDFE-<br>A527-4053-<br>A913-<br>890C65687216 | Factura<br>con OC<br>y<br>Recibo | 03/08/2021<br>08:43PM | ×<br>Inválido         | ()<br>The    | 0           | لم<br>ا       |
| E)          | Q  |     | TTC950110JP8 | Travers Tool, S.<br>de R.L. de C.V.           | AIM SERVICIOS<br>ADMINISTRATIVOS,<br>S. DE R.L. DE C.V. | FM    | 285910  | 14/05/2021<br>05:18PM | ı.           | MXN    | 1693.36  | 270.94                   | 1964.3   | 39F53D08-<br>2FDC-4AE5-<br>B768-<br>FCEA65A6A04F | Factura<br>con OC<br>y<br>Recibo | 03/08/2021<br>08:47PM | ×<br>Inválido         | (J)<br>THE   | 40          | J.            |
|             | Q  |     | TTC950110JP8 | Travers Tool, S.<br>de R.L. de C.V.           | AIM SERVICIOS<br>ADMINISTRATIVOS,<br>S. DE R.L. DE C.V. | FQ    | 1124311 | 14/05/2021<br>05:34PM | i.           | MXN    | 4837.6   | 774.02                   | 5611.62  | FA7A3854-<br>4200-487A-<br>8131-<br>39D2AD2D2CF7 | Factura<br>con OC<br>y<br>Recibo | 03/08/2021<br>08:54PM | Válido                | 42           | ()          | ).<br>Fel     |

|                      | ctune de /t                             | sociació          |          |        |             |                    |              |              |                                     |    |
|----------------------|-----------------------------------------|-------------------|----------|--------|-------------|--------------------|--------------|--------------|-------------------------------------|----|
| DETALLES D           | E ASOCIACIÓN                            |                   |          |        |             |                    |              |              |                                     | Re |
| Empresa<br>ASA051215 | 465 - AIM SERVICIOS ADN                 | INISTRATIVOS S DI | RL DE CV |        | Prov<br>TTC | eedor<br>1950110JP | 8 - TRAVER   | RS TOOL S DE | Agrupadón<br>RL DE CV 24408/2114/38 |    |
| . COMPRO             | BANTES                                  |                   |          |        |             |                    |              |              | 3. VALIDACIÓN                       |    |
| Cfdi †≞              | Uuid                                    | Fe                | ha Exp N | Moneda | Subtotal    | Total              | Imp<br>Tras  | Imp<br>Ret   | Validación                          |    |
| FM285909             | DD709383-7E83-48E1-8A82<br>FA7A4D449P97 | 2- 14-<br>21      | MAY- N   | 00N    | 343.64      | 398.62             | 54.98        |              |                                     |    |
|                      |                                         |                   |          |        |             |                    |              | 1 - 1        |                                     |    |
| OTAL DE C            | OMPROBANTES                             |                   |          |        |             |                    |              |              |                                     |    |
| Total Descu          | ento î≞ Total Retenidos                 | Total Trasladados | Subtotal | Total  |             |                    |              |              |                                     |    |
| -                    |                                         | 54.98             | 343.64   | 398.62 |             |                    | $\backslash$ |              |                                     |    |

El portal nos redirecciona a la siguiente página, desde donde se inicia el proceso de asociación de una factura contra una orden de compra con recibo.

**"Detalles de la Asociación":** En esta parte podremos observar los datos para iniciar con la asociación de la factura seleccionada, se conforma además de la sección 1. Comprobantes, 2. Orden de Compra y 3. validación.

| Regresar                     |
|------------------------------|
| Agrupaolin<br>24:08:21 14:38 |
|                              |

### Sección 1 "COMPROBANTES"

| Cfdi↑≞     |                  | Uuid                         | Fe                | tha Exp | Moneda   | Subtotal | Total  | Imp<br>Tras | Imp<br>Ret |
|------------|------------------|------------------------------|-------------------|---------|----------|----------|--------|-------------|------------|
| FM285909   | DD7093<br>FA7A4D | 83-7EB3-48E1-BAB2-<br>449F97 | 14                | MAY-    | MXN      | 343.64   | 398.62 | 54.98       |            |
|            |                  |                              |                   |         |          |          |        |             | 1-         |
| ITAL DE CO | OMPRO            | BANTES                       |                   |         |          |          |        |             | 1.         |
| ITAL DE CO | OMPRO<br>ntoî≞   | BANTES<br>Total Retenidos    | Total Trasladados | Subto   | tal Tota | 4        |        |             | 1-         |

En el apartado "1. **Comprobantes**", se observan los datos del CFDI seleccionado para la asociación con el objetivo de poderlo asociar a una Orden de Compra previamente recibida.

| Sección 2 "ORDEN DE<br>COMPRA"     | BÚSQUEDA<br>Oster-64 Compte<br>1341\$ | Número de Recibo               |     |
|------------------------------------|---------------------------------------|--------------------------------|-----|
| Desde la sección " <b>2. Orden</b> | de Compra" Por medio del botón        | se selecciona la Orden de Comp | ora |

El número de Orden de Compra se deberá ingresar.

correspondiente al CFDI.

| Subtotal       Total       Lineas Agrupadas       Impuestos       Retenidos în         -       -       0       -       - | 2. ÓRDENE<br>TOTAL ÓRI | S DE C | OMPRA<br>DE COMPRA |                |                   | Asociar<br>Al acceder por medio de est<br>opción nos muestra la siguiente pantal |
|----------------------------------------------------------------------------------------------------|------------------------|--------|--------------------|----------------|-------------------|----------------------------------------------------------------------------------|
| 1.1                                                                                                    | Subtotal               | Total  | Lineas Agrupadas   | Impuestos<br>- | Retenidos ↑=<br>- | para realizar el proceso de asociación.                                          |

| E | Asociar | Orden de | Compra |
|---|---------|----------|--------|
|   |         |          |        |

| DETALLES DE ASOCIACIÓN                                     |                                           | Cerrar / Regresar                    |
|------------------------------------------------------------|-------------------------------------------|--------------------------------------|
| Empresa                                                    | Proveedor                                 | Aprupación                           |
| ASA051215465 - AIM SERVICIOS ADMINISTRATIVOS S DE RL DE CV | TTC950110JP8 - TRAVERS TOOL S DE RL DE CV | 24:08:21 14:38                       |
| Sarie                                                      | Folio                                     | Uuid                                 |
| FM                                                         | 285909                                    | DD709383-7EB3-48E1-BAB2-FA7A4D449F97 |
| BÚSQUEDA<br>Orden de Compra                                | Número de Recibo                          | Acodar                               |

1. Ingrese el número de orden de compra.

| 2. Si lo desea tambien puede ingresar el numero de re | cibo             |        |
|-------------------------------------------------------|------------------|--------|
| BÚSQUEDA                                              |                  | Asodar |
| Orden de Compra<br>13415                              | Número de Recibo | IE     |
| 3. Seleccionar "Asociar"                              |                  |        |

A continuación, se muestra el resultado de los datos ingresados de acuerdo con el recibo de la mercancía.

| Inpresa<br>SA051215465 - AIM SERVICIOS ADMINISTRATIVOS S DE RL DE CV<br>Infe<br>M<br>Polo<br>285909<br>Polo<br>285909<br>Polo<br>285 |                                                                                                    |                        |                            |                                   |                          |               |                 |                              |          |               |                   | Cerrar / Re |
|----------------------------------------------------------------------------------------------------|----------------------------------------------------------------------------------------------------|------------------------|----------------------------|-----------------------------------|--------------------------|---------------|-----------------|------------------------------|----------|---------------|-------------------|-------------|
| He     Folio     Uuid       285909     DD709383-7EB3-48E1-BAB2-FA7A4D449F97                                                                                                    | 215465 - AIM SERVIC                                                                                       | IOS ADMINISTRATIVOS S  | DE RL DE CV                | Proveedor<br>TTC950110JP8 - TRAVE | ERS TOOL S DE RL DE CV   |               |                 | Agrupación<br>24:08:21 14:38 |          |               |                   |             |
| SQUEDA den de Compra t415 Número de Recibo EAS AGRUPADAS                                                                                                    | Saria         Folio         Uuld           FM         265909         DD709383-7E83-48E1-BAB2-FA7A4D449F97 |                        |                            |                                   |                          |               |                 |                              |          |               |                   |             |
| rden de Compra<br>3415                                                                                                    | :DA                                                                                                    |                        |                            |                                   |                          |               |                 |                              |          |               |                   |             |
| NEAS AGRUPADAS                                                                                                    | Compra                                                                                                    |                        |                            |                                   | Número                   | de Recibo     |                 |                              |          |               |                   |             |
|                                                                                                    |                                                                                                    |                        |                            |                                   |                          |               |                 |                              |          |               |                   | Remove      |
| Marcar Po Number Po Line Number Receipt Number Rcv Shipment Line Number Po Release Num Rcv Transaction Quantity Po Unit Price Total Por Line Tax Rate Code Tax Rate Currency Code Orga                                                                                                    | AGRUPADAS                                                                                                 |                        |                            | ber Po Release Num                | Rcv Transaction Quantity | Po Unit Price | Total Por Linea | Tax Rate Code                | Tax Rate | Currency Code | Organization Code |             |
| Image: 13415         1         10036         1         -         2         171.82         343.64         IVA EGRESOS         16         MXN         ABN                                                                                                    | Po Number Po L                                                                                            | Line Number Receipt Nu | nber Rcv Shipment Line Num |                                   |                          |               |                 |                              |          |               |                   |             |

Se observan los detalles de cada línea de cada recibo de la Orden de compra.

Presionar el botón <u>Cerrar/Regresar</u>, para confirmar que esa Orden de Compra-Recibo se ocupará para la asociación al comprobante. seleccionado.

#### PORTAL DE FACTURACIÓN ELECTRÓNICA FACEL

CORREGIR O DESASOCIAR UN CFDI A UNO O VARIOS RECIBOS:

El botón Remover Línea, nos sirve para remover el registro que se seleccione de la tabla de resultados mostrado en la imagen arriba, en caso de que sea otra Orden de Compra-Recibo- que se requiere para la asociación.

Se deberán marcar las líneas a remover por medio de la columna marcar Marcar

| EAS AGRUPAD    | DAS                  |                |                |                          |                |                          |               |                 |               |          |               |                   | Remo |
|----------------|----------------------|----------------|----------------|--------------------------|----------------|--------------------------|---------------|-----------------|---------------|----------|---------------|-------------------|------|
| Aarcar Po Num  | ber Po L             | ine Number     | Receipt Number | Rcv Shipment Line Number | Po Release Num | Rcv Transaction Quantity | Po Unit Price | Total Por Linea | Tax Rate Code | Tax Rate | Currency Code | Organization Code |      |
| 13415          | .1                   |                | 10036          | 1                        |                | 2                        | 171.82        | 343.64          | IVA EGRESOS   | 16       | MXN           | ABN               |      |
| TALLÍNEAS AG   | RUDADAS              | 5              |                |                          |                |                          |               |                 |               |          |               | 1-1               |      |
| TAL LÍNEAS AG  | RUPADAS              | 5              |                |                          |                |                          |               |                 |               |          |               | 1-1               |      |
| DTAL LÍNEAS AG | GRUPADAS<br>Subtotal | 5<br>Impuestos | Total          |                          |                |                          |               |                 |               |          |               | 1-1               |      |

Eliminar recibo de la asociación: De ser necesario se podrá remover el recibo seleccionando Remover Línea.

Cerrar / Regresar

| Este    | procedimiento            | solo        | podrá    | realizarse | cuando | el | resultado | sea | Invalido |
|---------|--------------------------|-------------|----------|------------|--------|----|-----------|-----|----------|
| Estatus | Asociación Invalido Vali | idando Agru | pacion - |            |        |    |           |     |          |

Si la información es correcta damos clic en asociada a otra factura.

la orden de compra queda liberada y podrá ser

Concluir con la Asociación:

El recibo de la orden de compra se agrega y se mostrará de acuerdo con la imagen de la izquierda.

Después de seleccionar "cerrar/regresar", se regresará a la pantalla anterior, y se concluye con el proceso realizando la validación por medio del botón Validar.

| •                   |                   | •                 | 5                         | 4.98                 | 343.64                         | 398.62        |                       |                  |             |             |                  |
|---------------------|-------------------|-------------------|---------------------------|----------------------|--------------------------------|---------------|-----------------------|------------------|-------------|-------------|------------------|
|                     |                   |                   |                           |                      |                                | 1 - 1         |                       |                  |             |             |                  |
| ÓRDEN               | ES DE CO          | OMPRA             |                           |                      |                                |               |                       |                  |             | Asc         | xiar             |
| PO<br>↑≞            | Po Line<br>Number | Receipt<br>Number | Receipt<br>Line<br>Number | Po<br>Release<br>Num | Rcv<br>Transaction<br>Quantity | Unit<br>Price | Total<br>Por<br>Linea | Tax Rate<br>Code | Tax<br>Rate | Awt<br>Name | Aw<br>Tax<br>Rat |
|                     |                   |                   |                           |                      |                                |               |                       | IVA              |             |             |                  |
| 13415               | 1                 | 10036             | 1                         | •                    | 2                              | 171.82        | 343.64                | EGRESOS          | 16          | •           |                  |
| DTAL ÓR             | DENES D           | E COMPR           | 1<br>tA                   |                      | 2                              | 171.82        | 343.64                | EGRESOS          | 16          | •           | ,                |
| DTAL ÓR<br>Subtotal | DENES D           | E COMPR           | 1<br>:A<br>Agrupadas      | Impuestos            | 2<br>Retenidos                 | 171.82        | 343.64                | EGRESOS          | 16          |             | ,                |

Remover Línea

### Sección 3 "VALIDACIÓN"

| 3. VALIDACIÓN | Validar |
|---------------|---------|
| Validación    |         |
|               | <br>    |

Este proceso finaliza al enviar a Validar la asociación, muestra el resultado en la sección 3 y de no ser favorable, como en el ejemplo no será enviada a cuentas por pagar, ni se le asignará fecha de pago a la factura.

| Validación          |                                                              |
|---------------------|--------------------------------------------------------------|
| Validando Agrupa    | ón: # 24:08:21 14:38                                         |
| Cantidad de XMLs    | ≠1                                                           |
| Cantidad de Linea   | DC: # 1                                                      |
| Tolerancia Subtota  | \$5                                                          |
| Tolerancia Traslade | :\$1                                                         |
| Tolerancia Retenci  | tes: \$1                                                     |
|                     |                                                              |
| VALIDACION MON      | DA                                                           |
| Moneda CFDI: MX     |                                                              |
| Moneda OC: MXN      |                                                              |
| Resultado Validaci  | n Moneda: Valido                                             |
|                     |                                                              |
| VALIDACION SUBT     | JTALES                                                       |
| Subtotal CFDI:\$34  | 64                                                           |
| Subtotal OC:\$343.  | 4                                                            |
| Diferencia:         |                                                              |
| Resultado Validaci  | n Subtotal: Valido                                           |
|                     |                                                              |
|                     | IDOS                                                         |
| rasladados CEDI-SI  | 108                                                          |
| rasladados OC \$54  | 18                                                           |
| )iferencia:\$0      |                                                              |
| Pesultado Validació | Trasladados: Valido                                          |
|                     |                                                              |
|                     |                                                              |
| etenciones (FDI)    |                                                              |
| etenciones OC       |                                                              |
| )iferencia:         |                                                              |
| esultado Validació  | Retenciones: Valido no bay impluestos retenciones CEDI ni OC |
|                     |                                                              |
| ALIDACION TOTAL     | ς                                                            |
| otal CEDI:\$398.62  |                                                              |
| otal OC:\$398.62    |                                                              |
| Diferencia:\$0.     |                                                              |
|                     | Totales: Valido                                              |
| esultado Validació  |                                                              |

Los comprobantes que se asociaron exitosamente ahora se mostraran con **Asociación Valida** en la columna Asociar.

| 3. VALIDACIÓN                                                                                                    | Validar |
|----------------------------------------------------------------------------------------------------|---------|
| Validando Agrupación: # 15:09:21 10:16<br>Cantidad de XMLs: # 1<br>Cantidad de Lineas OC: # 1<br>Tolerancia Subtotal: \$5<br>Tolerancia Traslados: \$1<br>Tolerancia Retenciones: \$1<br>VALIDACION MONEDA<br>Moneda CFDI: MXN<br>Moneda OC: MXN<br>Resultado Validación Moneda: Valido<br>VALIDACION SUBTOTALES<br>Subtotal CFDI:\$1,693.36<br>Subtotal CFDI:\$1,693.36<br>Subtotal CFDI:\$1,693.36<br>Subtotal CFDI:\$1,693.36<br>Subtotal CFDI:\$1,693.36<br>Subtotal CFDI:\$1,693.36 |         |
| VALIDACION TRASLADOS<br>Trasladados CFDI:\$270.94<br>Trasladados OC:\$617.38<br>Diferencia:\$346.44<br>Resultado Validación Trasladados: Invalido los impuestos trasladados del CFDI son Menores al Permitido por la Tolerancia.<br>====================================                                                                                                    |         |

Para los comprobantes que queden con el estatus **Asociación Invalida** como el ejemplo de la imagen anterior se tendrá que verificar el motivo y refacturar.

NOTA: Todos los CFDI con asociaciones podrán ser consultados en el menú Comprobantes aceptados.

# COMPROBANTES ACEPTADOS

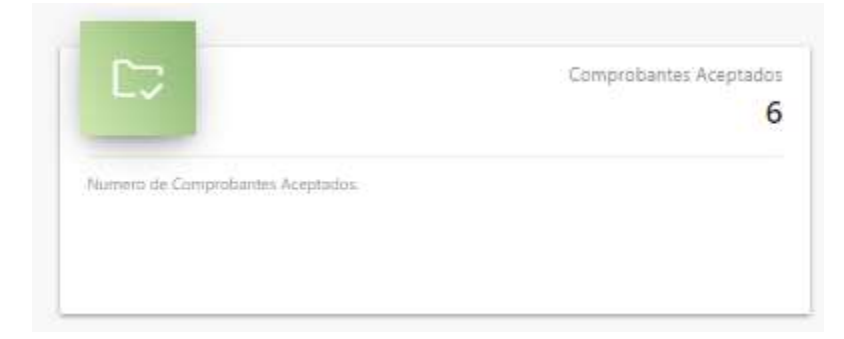

Desde este Reporte, se podrán consultar los comprobantes electrónicos válidos (aceptados).

### Comprobantes Aceptados

| Q  | ~ |               |                                                              | Go Actions ∼                                            |       |         |                       |              |        |          |                          |          |                                                  |                                  |                       |                       |            |           | Des           | cargar Zip 🕁 |
|----|---|---------------|--------------------------------------------------------------|---------------------------------------------------------|-------|---------|-----------------------|--------------|--------|----------|--------------------------|----------|--------------------------------------------------|----------------------------------|-----------------------|-----------------------|------------|-----------|---------------|--------------|
|    |   | RFC           | Nombre                                                       | Receptor Nombre                                         | Serie | Folio   | Fecha                 | CFDI<br>Tipo | Moneda | Subtotal | Impuestos<br>Trasladados | Total    | UUID                                             | Tipo<br>Factura                  | Fecha<br>Carga        | Link<br>Asociar<br>Oc | Visualizar | Descargar | Visualizar    | Descargar    |
| a, |   | MIN930323266  | M <mark>ulti</mark> traslados<br>internacionales<br>SA de CV | American<br>Industries de<br>Querétaro SA de<br>CV      | F     | 63827   | 24/11/2020<br>11:43AM |              | MXN    | 9112     | 1457.92                  | 10297.92 | B301E831-<br>CA8B-417C-<br>90F0-<br>7878D03BDD54 | Factura<br>con OC<br>y<br>Recibo | 30/07/2021<br>11:04PM | Asociar               |            | 0         | ×             | A            |
| a, | ٥ | TTC950110JP8  | Travers Tool, S.<br>de R.L. de C.V.                          | AIM SERVICIOS<br>ADMINISTRATIVOS,<br>S. DE R.L. DE C.V. | FM    | 285909  | 14/05/2021<br>05:17PM |              | MXN    | 343.64   | 54.98                    | 398.62   | DD709383-<br>7EB3-48E1-<br>BAB2-<br>FA7A4D449F97 | Factura<br>con OC<br>y<br>Recibo | 03/08/2021<br>05:50PM | Válido                |            |           | ),<br>English | 2            |
| Q, |   | TTC950110JP8  | Travers Tool, S.<br>de R.L. de C.V.                          | AIM SERVICIOS<br>ADMINISTRATIVOS,<br>S. DE R.L. DE C.V. | FQ    | 1124313 | 14/05/2021<br>05:35PM |              | MXN    | 2534.25  | 364.93                   | 2645.76  | E41FCDFE-<br>A527-4053-<br>A913-<br>890C656B7216 | Factura<br>con OC<br>y<br>Recibo | 03/08/2021<br>08:43PM | X<br>Inválido         |            |           | C.            | <u>بر</u>    |
| q  | 0 | TTC950110JP8  | Travers Tool, S.<br>de R.L. de C.V.                          | AIM SERVICIOS<br>ADMINISTRATIVOS,<br>S. DE R.L. DE C.V. | FM    | 285910  | 14/05/2021<br>05:18PM |              | MXN    | 1693.36  | 270.94                   | 1964.3   | 39F53D0B-<br>2FDC-4AE5-<br>B76B-<br>FCEA65A6A04F | Factura<br>con OC<br>y<br>Recibo | 03/08/2021<br>08:47PM | ×<br>Inválido         | -          | 40        | No.           | 1.           |
| q  |   | TTC950110JP8  | Travers Tool, S.<br>de R.L. de C.V.                          | AIM SERVICIOS<br>ADMINISTRATIVOS,<br>S. DE R.L. DE C.V. | FQ    | 1124311 | 14/05/2021<br>05:34PM | i.           | MXN    | 4837.6   | 774.02                   | 5611.62  | FA7A3854-<br>4200-487A-<br>8131-<br>39D2AD2D2CF7 | Factura<br>con OC<br>y<br>Recibo | 03/08/2021<br>08:54PM | Válido                |            | 1         | ×             | A            |
| q, | 0 | FILL7501302D4 | LUIS CARLOS<br>FIERRO<br>LANDEROS                            | GRUPO AMERICAN<br>INDUSTRIES SA DE<br>CV                | FAC   | 4918    | 21/07/2021<br>08:48AM | 1            | MXN    | 2625     | 420                      | 3045     | A3FA6274-<br>C874-4297-<br>AF67-<br>644700912974 | Factura<br>con OC<br>y<br>Recibo | 06/08/2021<br>08:08PM | &<br>Asociar          |            | 572       | ).<br>TOT     | K            |
| ą  | 0 | FILL7501302D4 | LUIS CARLOS<br>FIERRO<br>LANDEROS                            | GRUPO AMERICAN<br>INDUSTRIES SA DE<br>CV                | FAC   | 4584    | 01/06/2021<br>01:49PM | a,           | MXN    | 4600     | 736                      | 5336     | 1AE1DFC2-<br>7544-4BA0-<br>AEBF-<br>91CBF53A16ED | Factura<br>con OC<br>y<br>Recibo | 05/08/2021<br>08:08PM | &<br>Asociar          | 40         | 40        | R             | 4            |

El reporte de la imagen cuenta con las siguientes columnas:

Emisor RFC: RFC del emisor del CFDI Emisor Nombre: Nombre del emisor del CFDI Serie: Serie interna del CFDI. Folio: Es el folio interno del CFDI. Fecha: Es la fecha en que se emite el CFDI.

Tipo de Comprobante: De acuerdo a lo especificado en el CFDI puede ser P, I o E

Moneda: Nos indica el tipo de moneda con la que se emite el CFDI.

Sub Total: Representa la suma de los importes antes de descuentos e impuestos.

Imp. Trasladados: Total de los impuestos trasladados que se desprenden de los conceptos expresados en el CFDI.

**Total:** Representar la suma del subtotal, menos los descuentos aplicables, más los impuestos trasladados, menos los impuestos retenidos en el CFDI.

UUID: Número de identificación fiscal proporcionada por el SAT.

Tipo Factura: Corresponde al tipo de CFDI que se selecciono en el momento de la carga en portal.

**Asociación:** Se contemplan 3 tipos: <u>Valida</u> (Comprobantes recibidos, validados y asociados desde portal) Se podrán ver <u>Invalida</u> y <u>Asociar</u>.

Fecha de Carga: Corresponde a la fecha en la que se ingresó el CFDI al portal.

Visualiza XML: Campos para visualizar el documento en formato XML

Descarga XML: Campos para descargar el documento en formato XML

Visualiza PDF: Campos para visualizar el documento en formato PDF

Descarga PDF: Campos para descargar el documento en formato PDF

Subir/Cambiar PDF: Permite cambiar el CFDI en formato PDF

Acuse: Este campo contiene el detalle de la validación fiscal.

Usuario Alta: Corresponde al usuario que cargo el CFDI

**PO Number:** Es la PO que fue asociada al CFDI.

Nombre del Archivo: Corresponde al nombre del archivo XML del CFDI

### COMPROBANTES RECHAZADOS

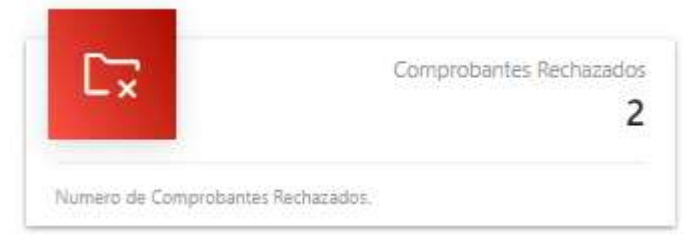

Desde este reporte, él usuario podrá consultar los comprobantes electrónicos **NO** válidos.

Al dar clic sobre esta opción se mostrará la siguiente pantalla:

Si no se aplica ningún filtro se verán todos los comprobantes rechazados.

#### 🗘 Comprobantes Rechazados

| Filtros                                                                                      |                           |                |                                                   |            |                          |                                        |                              |                                      |                      |                      | -          | .impiar 🖉         | Buscar Q      |
|----------------------------------------------------------------------------------------------|---------------------------|----------------|---------------------------------------------------|------------|--------------------------|----------------------------------------|------------------------------|--------------------------------------|----------------------|----------------------|------------|-------------------|---------------|
| Tipo de CFD)                                                                                 |                           |                | Id Proveedor                                      |            |                          |                                        | UUID                         |                                      |                      |                      |            |                   |               |
| Seleccione V                                                                                 |                           |                |                                                   |            | E                        |                                        |                              |                                      |                      |                      |            |                   |               |
| ínicio de Fecha de Carga                                                                     |                           | Fin de F       | echa de Carga                                     |            | Inicio de Fecha de Exped | lición                                 |                              |                                      | Fin de Fecha de Expe | dición               |            |                   |               |
| <b>m</b>                                                                                     |                           |                | (III)                                             |            |                          | <b>m</b>                               |                              |                                      |                      |                      | <b>660</b> |                   |               |
|                                                                                              |                           |                |                                                   |            |                          |                                        |                              |                                      |                      |                      |            |                   |               |
| Q.v. 60                                                                                      | Actions ~                 |                |                                                   |            |                          |                                        | Total                        |                                      |                      | Validacion           |            | Visualizar        | Descaro       |
| Q v Go                                                                                       | Actions ~<br>Serie        | Folio          | Uuid                                              | Rfc Emisor | Emisor Nombre            | Fecha Emision                          | Total<br>Factura             | Fecha Carga                          | Prevalidacion        | Validacion<br>Fiscal | Negocio    | Visualizar<br>XML | Descan<br>XML |
| Q v.         Go           Nombre Archivo            Y996A154-5D85-4656-PD5E-AC38FD4806AE.xml | Actions ~<br>Serie<br>FCT | Folio<br>22190 | Uuid<br>Misea154-5db5-db5c-9d5e-<br>ac3brfd4b06ae | Rfc Emisor | Emisor Nombre            | Fecha Emision<br>07/04/2021<br>02:02PM | Total<br>Factura<br>14562.24 | Fecha Carga<br>22/06/2021<br>09:59PM | Prevalidacion        | Validacion<br>Fiscal | Negocio    | Visualizar<br>XML | Descar<br>XMI |

| Prevalidacion | Validacion<br>Fiscal | Negocio |
|---------------|----------------------|---------|
| S             | S                    | 8       |
| Ø             | S                    | 8       |

Por medio de los botones se accederá al detalle de cada una de las validaciones para conocer el motivo del rechazo.

Además de las validaciones fiscales se incluye la validación en las listas Negras del SAT, lo cual también será motivo de rechazo del CFDI, la de la vigencia del CFDI en el SAT, así como en el caso de los complementos de pago que estos correspondan a los UUID pagados por American Industries y que los montos y moneda del complemento de pago sean correctos de acuerdo a los registros del Portal.

### REPORTES

Por medio de este menú se presenta el reporte de los CFDI de pago (CRP) cargados y válidos, así como el detalle del complemento, así también se cuenta con la consulta de los pagos realizado por American Industries, Reporte: Pago a Proveedores.

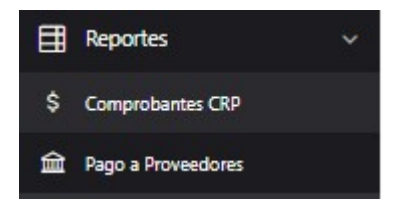

### COMPROBANTES DE PAGO CFDI TIPO P

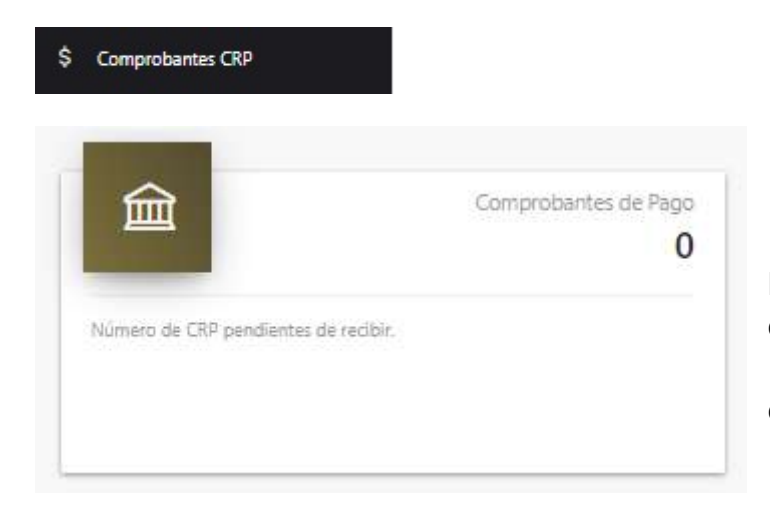

El número que indica el tablero de control corresponde a las facturas pagadas por American Industries y que aún no cuentan con su respectivo comprobante de pago (CRP) cargado en el portal.

Podrá acceder a este reporte por medio del menú en la sección de reportes seleccionando \$ Comprobantes CRP, o bien desde el tablero de control.

Se prevé por medio de este reporte el poder visualizar el detalle de las facturas de tipo P y de su complemento de pago, los prerrequisitos para la aceptación de este tipo de comprobante son los siguientes:

- 1. UUID del pago realizado cargado y valido en el portal
- 2. Monto del pago reportado debe ser igual al monto del pago reflejado en el reporte de pagos

|                  | A I              | merican In                          | dustries®                     |                       |         |       |                    |                       |                  |                    |                            |                    | SFACEL        | 只 tma190315sg4 | ⊈ 🕞 Cerrar Sesión |  |  |
|------------------|------------------|-------------------------------------|-------------------------------|-----------------------|---------|-------|--------------------|-----------------------|------------------|--------------------|----------------------------|--------------------|---------------|----------------|-------------------|--|--|
| ጩ<br>ርት          | \$               | Com                                 | probantes CRP                 |                       |         |       |                    |                       |                  |                    |                            |                    |               |                |                   |  |  |
|                  | Filtr            | Filtros<br>Inicio de Fecha de Carga |                               |                       |         |       |                    |                       |                  |                    |                            | Limpiar 🖉 Buscar Q |               |                |                   |  |  |
| □<br>目<br>え<br>尻 | Inici            |                                     |                               | Fin de Fecha de Carga |         |       | UUID               | UUID                  |                  |                    | Fin de Fecha de Espedición |                    |               |                |                   |  |  |
| 盦                | Q ~ Ge Actions ~ |                                     |                               |                       |         |       |                    |                       |                  |                    |                            |                    | D             | escargar Zip 🕁 |                   |  |  |
|                  |                  | Emisor Rfc                          | Nombre Emisor                 | Serie                 | Folio   | Monto | Fecha              | UUID                  |                  | Fecha Carga        | Doc Relacionados           | Descargar XML      | Descargar PDF | Visualizar XML | Visualizar PDF    |  |  |
|                  |                  | TMA1903155G4                        | TALENTO DE MATAMOROS SA DE CV | P                     | 2005936 |       | 30/06/2021 05:27PM | B80022AB-E3D2-4187-BA | D4-4DC51DC20101  | 10/09/2021 09:01PM |                            | 47-                | June 1        | 07             | J.                |  |  |
|                  |                  | TMA1903155G4                        | TALENTO DE MATAMOROS SA DE CV | P                     | 2005938 |       | 01/07/2021 08:11PM | 4EDDBD21-7EFC-46C8-80 | 077-C53130939DC3 | 10/09/2021 09:46PM |                            | 435                | A.            | 472            | A.                |  |  |
|                  |                  | TMA1903155G4                        | TALENTO DE MATAMOROS SA DE CV | P                     | 2005922 |       | 30/06/2021 05:24PM | 676E3668-5D26-41F1-8D | 58-9D8126D80312  | 13/09/2021 06:13PM |                            | 43                 | 1 and 1       | ())<br>(10)    | 7                 |  |  |
|                  |                  | TMA1903155G4                        | TALENTO DE MATAMOROS SA DE CV | P                     | 2005222 |       | 23/02/2021 03:38PM | 6DCE3474-2929-4F79-AA | A33-24B1146D0975 | 13/09/2021 06:30PM |                            | 45                 | 1 and 1       | 470            | 1 and 1           |  |  |
|                  |                  | TMA1903155G4                        | TALENTO DE MATAMOROS SA DE CV | P                     | 2005144 |       | 23/02/2021 03:30PM | 60DFED23-0802-42A3-80 | CF5-0A2FFF84421C | 13/09/2021 06:39PM |                            | 40                 | J.<br>PER     | ())<br>()))    | 1 A               |  |  |
|                  |                  | TMA1903155G4                        | TALENTO DE MATAMOROS SA DE CV | P                     | 2005145 |       | 23/02/2021 03:33PM | A0893E7D-7042-4418-9  | 792-E6E5EE06F837 | 14/09/2021 04:11PM | Ê                          | 435                | J.            | 420            | A.                |  |  |
|                  |                  | TMA1903155G4                        | TALENTO DE MATAMOROS SA DE CV | P                     | 2005146 |       | 23/02/2021 03:34PM | 1DBB3902-1375-46C4-A9 | BA-30DE270D66EC  | 14/09/2021 04:13PM |                            | 45                 | J.<br>FOR     | 40             | 1                 |  |  |

Por medio de la columna Doc. Relacionados 📋 se obtiene el detalle del complemento.

| e             |                |            |       | Go Actions ~     | •                        |                               |                  |                      |                        |                                              |        |       |        |    |     |                          |                   |                   |    |
|---------------|----------------|------------|-------|------------------|--------------------------|-------------------------------|------------------|----------------------|------------------------|----------------------------------------------|--------|-------|--------|----|-----|--------------------------|-------------------|-------------------|----|
| porte<br>gado | Moneda<br>Pago | TC<br>Pago | Monto | Num<br>Operacion | RFC<br>Emisor<br>Cta Ord | Nombre Banco<br>Ordenante Ext | Cta<br>Ordenante | RFC Emisor<br>CtaBen | Cuenta<br>Beneficiario | UUID                                         | Serie  | Folio | Moneda | тс | мр  | Numero de<br>Parcialidad | Saldo<br>Anterior | Saldo<br>Insoluto | FP |
|               | MXN            |            | 7     | 1                |                          |                               |                  | BBA830831LJ2         | 0113091023             | CB2F36EA-BAB7-<br>4725-B5E2-<br>0228661F852D | FATMAA | 275   | MXN    |    | PPD | 3                        | 2773768.08        | 0                 | 03 |
|               | MXN            |            | ,     | 1                |                          |                               |                  | BBA830831LJ2         | 0113091023             | 38502981-7C9E-<br>49D3-982C-<br>F94D68A66F4A | FATMAA | 276   | MXN    | •  | PPD | 1                        | 1100000           | .01               | 03 |

### REPORTE DE PAGO

#### Pago a Proveedores

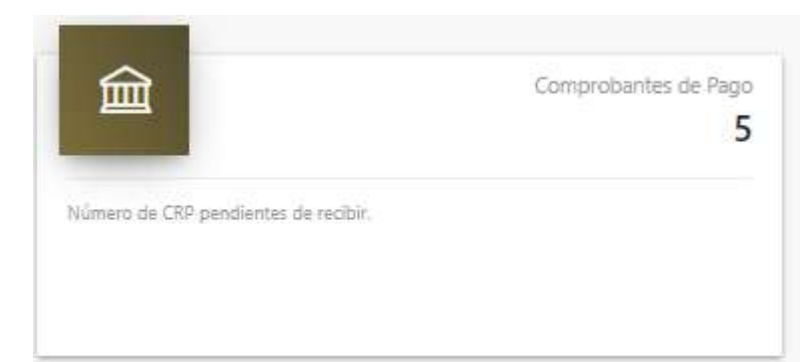

Por medio de este reporte consulte el detalle de los pagos que se le han realizado de tal manera que se cuente con la información necesaria y suficiente para la correcta elaboración de los complementos de pago.

| Americar          | n Industrie | es®            |             |                  |                                |        |                |                               | 8                                    |                  | 190315sg4 🕒 Cerrar Sesió |  |
|-------------------|-------------|----------------|-------------|------------------|--------------------------------|--------|----------------|-------------------------------|--------------------------------------|------------------|--------------------------|--|
| 🖻 Co              | nsulta      | de Pago a      | a Prove     | edores           |                                |        |                |                               |                                      |                  |                          |  |
| Filtros           |             |                |             |                  |                                |        |                |                               |                                      | L                | impiar 🖉 🛛 Buscar 🔍      |  |
| Estaus del Cheque |             |                |             | lúmero de Cheque | eque Inicio de Fecha Cheque ma |        |                |                               | Fin de Fecha de Cheque               |                  |                          |  |
| Empresa           |             |                |             |                  |                                |        |                | 111                           |                                      | E                |                          |  |
| IE                |             |                |             |                  |                                |        |                |                               |                                      |                  |                          |  |
| Q.~               |             | Go             | Actions ~   |                  |                                |        |                |                               |                                      |                  |                          |  |
| FECHA DE PAGO     | ESTATUS     | CUENTA DESTINO | SERIE-FOLIO | MONTO TRANS      | TOTAL FACTURA                  | MONEDA | TIPO DE CAMBIO | PROVEEDOR                     | FOLIO FISCAL                         | NUMERO DE CHEQUE | EMPRESA                  |  |
| 10-SEP-21         | NEGOTIABLE  | 00104077564    | 5471444 242 | 4467510.7        | 2500000                        | MXN    |                | TALENTO DE MATAMOROS SA DE CV | FC8B47F4-CF32-4F6F-80C4-5EED2DBA9FBF | 2005797          | GAIM REGIOMONTANA        |  |
| 10-SEP-21         | NEGOTIABLE  |                |             |                  |                                | MXN    |                | TALENTO DE MATAMOROS SA DE CV | FC8B47F4-CF32-4F6F-80C4-5EED2DBA9FBF | 2005798          | GAIM REGIOMONTANA        |  |
| 10-SEP-21         | NEGOTIABLE  |                |             |                  |                                | MXN    |                | TALENTO DE MATAMOROS SA DE CV | FC8847F4-CF32-4F6F-80C4-5EED2DBA9F8F | 2005799          | GAIM REGIOMONTANA        |  |
| 10-SEP-21         | NEGOTIABLE  |                |             |                  |                                | MXN    |                | TALENTO DE MATAMOROS SA DE CV | FC8847F4-CF32-4F6F-80C4-5EED2DBA9F8F | 2005800          | GAIM REGIOMONTANA        |  |
| 10-SEP-21         | NEGOTIABLE  |                |             |                  |                                | MXN    |                | TALENTO DE MATAMOROS SA DE CV | FC8847F4-CF32-4F6F-80C4-5EED2DBA9FBF | 2005801          | GAIM REGIOMONTANA        |  |
| 10-SEP-21         | NEGOTIABLE  |                |             |                  |                                | MXN    |                | TALENTO DE MATAMOROS SA DE CV | FC8B47F4-CF32-4F6F-80C4-5EED2DBA9FBF | 2005802          | GAIM REGIOMONTANA        |  |
| 10-SEP-21         | NEGOTIABLE  |                |             |                  |                                | MXN    |                | TALENTO DE MATAMOROS SA DE CV | DFBDC348-C13E-442D-9C01-F39D387DE0E1 | 2005797          | GAIM REGIOMONTANA        |  |
| 10-SEP-21         | NEGOTIABLE  |                |             |                  |                                | MXN    |                | TALENTO DE MATAMOROS SA DE CV | 411C9D0B-88AA-4D8E-A9CD-84A2C89759E6 | 2005797          | GAIM REGIOMONTANA        |  |
| 10-SEP-21         | NEGOTIABLE  |                |             |                  |                                | MXN    |                | TALENTO DE MATAMOROS SA DE CV | 687482E8-0797-4E80-BE99-631A5E380468 | 2005802          | GAIM REGIOMONTANA        |  |
| 10-SEP-21         | NEGOTIABLE  |                |             |                  |                                | MXN    |                | TALENTO DE MATAMOROS SA DE CV | 581F038E-52DA-4C8F-89D2-15D36FA0A5F4 | 2005802          | GAIM REGIOMONTANA        |  |

Los complementos de pago deberán estar recibidos y validados satisfactoriamente en el portal a más tardar el ultimo día natural del mes en que se efectuó el pago, de no cumplirse en el periodo mencionado quedara bloqueado para la carga de CFDI de ingreso.

### CHAT

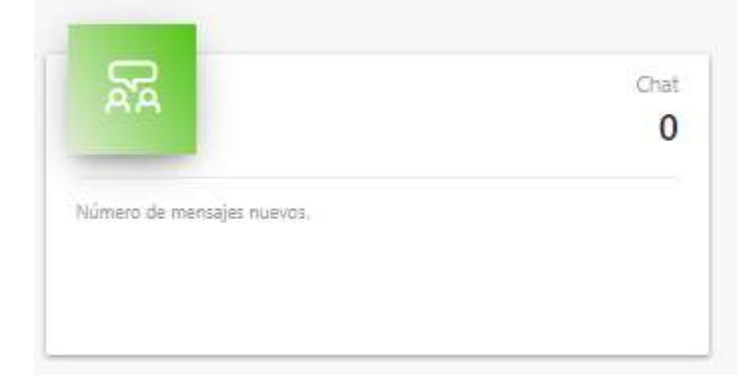

Ingrese, inicie o de respuesta a una conversación con la posibilidad de envío de archivos, así como también agregar referencias (CFDI) o algún tema.

El contador de la derecha indica el número de mensajes nuevo que tiene.

#### Nueva Conversacion 🖓

Por medio de este botón crea una conversación.

|          | American Industries®         |              | Į      | 🖁 FACEL 🔉 tma190315sg4 🕞 Cerrar Sesión |
|----------|------------------------------|--------------|--------|----------------------------------------|
| ራ<br>ርቶ  | A Chat                       |              |        |                                        |
| C><br>C× | Conversaciones Creadas       |              |        |                                        |
| ₿        | Q×                           | Go Actions ~ |        | Nueva Conversacion $\wp$               |
| P~       |                              |              |        |                                        |
|          |                              |              | Q      |                                        |
|          |                              |              |        |                                        |
|          |                              |              |        |                                        |
|          | Conversaciones Participantes |              |        |                                        |
|          | Qv                           | Go Actions ∽ |        |                                        |
|          |                              |              |        |                                        |
|          |                              |              | $\sim$ |                                        |

A continuación, se presenta la sección desde donde Debe seleccionar un tema (Nombre de la conversación) y de manera opcional agregar alguna descripción.

Lo siguiente es seleccionar a que área requiere contactar por medio de la lista de valores de la sección Área

| Area                                                                                                    |                                           |                                     |                                                                                                    | ΙΞ                              |                 |
|----------------------------------------------------------------------------------------------------|-------------------------------------------|-------------------------------------|----------------------------------------------------------------------------------------------------|---------------------------------|-----------------|
| Search Dialog                                                                                                    |                                           | ×                                   |                                                                                                    |                                 |                 |
|                                                                                                    | Search                                    |                                     | Pantalla que permit contactar.                                                                      | te seleccionar el área a la que | e requiere      |
| -Seleccione                                                                                                    |                                           |                                     | Seleccione una de la                                                                                | as 3, después seleccione a la   | persona a       |
| UENTAS POR PAGAR                                                                                                    |                                           |                                     | contactar.                                                                                          |                                 |                 |
| OMPRAS                                                                                                    |                                           |                                     |                                                                                                    |                                 |                 |
| RECIBO                                                                                                    |                                           |                                     |                                                                                                    |                                 |                 |
|                                                                                                    | Row(s) 1 - 3                              |                                     |                                                                                                    |                                 |                 |
| łueva Conversacion                                                                                                    |                                           | Debe seleccional     personas del a | <sup>r</sup> un área por medio del s<br>área por medio del                                          | selector III y una              | o varia         |
| Descripcion                                                                                                    |                                           |                                     |                                                                                                    |                                 |                 |
| Inter<br>CUENTAS POR PAGAR<br>Inter Cuentas POR PAGAR<br>Mario Cesar Sagado Vereira Mario Cesar S<br>Mario Recese Rosalia Aceves<br>ALEXIA MAGAL ESPINOZA JORGE ALEXIA V<br>C                                                                                                    | Diana Ivon Palomo Rodriguez Diana Ivon Pa | Por último, cree                    | la conversación presior                                                                             | Create Create                   |                 |
| Angeles Guadalupe Rodriguez Perez Angele<br>Julio Saniell Marteres Gemet Luis Daniel Mar<br>A de Austre de Angele Sant Alaberta<br>Cancel                                                                                                    | Crea                                      | te                                  |                                                                                                    |                                 |                 |
| continuación, se prese<br>iensajes y enviarlo.                                                                                                    | ntan los datos de la nu                   | eva conversación y al o             | dar click en el Tema                                                                                | Manual se ingresar a            | escribir el     |
| ≡ 🚺 American Industries®                                                                                                    |                                           |                                     |                                                                                                    | <b>■ FACEL</b>                  | 🕀 Cerrar Sesión |
| Chat                                                                                                    |                                           |                                     |                                                                                                    |                                 |                 |
| Conversaciones Creadas                                                                                                    |                                           |                                     |                                                                                                    |                                 |                 |
| E Q~                                                                                                    | Go Actions ~                              |                                     |                                                                                                    | Nueva Conv                      | ersacion 分      |
| Vertical         Terma         Descripcion           Image: A state of the state of the state | Creation Date Estatu<br>20-559-21 A       | s Mensajes Nuevos dapal             | omo@alig.com Diana Ivon Palomo Rodriguez Diana Ivon Palo<br>190915564 TALENTO DE MATAMOROS SA DE CV | Participantes<br>mo Rodriguez   | 1-1             |
|                                                                                                    |                                           |                                     |                                                                                                    |                                 |                 |

# MENSAJES

| = American Industries®                                                     | 😢 FACEL 🔍 tma190315sg4 🕀 Cerrar Sesión                                                                                                    |
|----------------------------------------------------------------------------|----------------------------------------------------------------------------------------------------|
| Tema: Manual                                                               |                                                                                                    |
|                                                                            | HOLA!!       Archives Adjuntos:<br>reporte_usuarios.pdf         MA1903 ISSGS TALENTO DE MATAMORIOS S.A.D.E.O.Y. 19-358-21<br>Matamonicos S.A.D.E.O.Y. 19-368-21<br>Matamonicos S.A.D.E.O.Y. 19-368-21         Matamonicos S.A.D.E.O.Y. 19-368-21<br>Matamonicos S.A.D.E.O.Y. 19-368-21<br>Matamonicos S.A.D.E.O.Y. 19-368-21 |
| Aa                                                                         | 0 *                                                                                                    |
| Fscriba el mensaie y envíelo por medio del botón                           |                                                                                                    |
|                                                                            |                                                                                                    |
|                                                                            |                                                                                                    |
| Puede agregar uno o varios archivos en la conversación por medio del botón | y enviarlos.                                                                                                    |

### REFERENCIAS

La sección de referencias en el Chat permite ligar temas o documentos cargados en el portal para mayor detalle de la información.

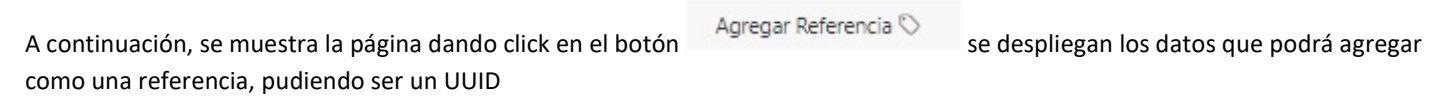

| = American Industries®                 |                                                                                         |           | 😁 FACEL & tma190315sg4 ⊖ Cerrar Sesión |
|----------------------------------------|-----------------------------------------------------------------------------------------|-----------|----------------------------------------|
| C Tema: Manual<br>Mensajes Referencias |                                                                                         |           |                                        |
|                                        |                                                                                         |           | Agregar Referencia 🟷                   |
| 2                                      | Agregar Referencia                                                                      | $\otimes$ |                                        |
| 風                                      | Busar Referencia                                                                        |           |                                        |
|                                        | Comprobants: P2005922<br>uutus: SISTEME 5024-8111-8058-90813600012<br>RFC: TMA190315554 | >         |                                        |
|                                        | Comprobante: P2005938<br>uum: eL0000175C: 4029-8077-CS1189989C3<br>RFC: TMA180315554    | *         |                                        |
|                                        | Comprobante: P2005936<br>UUID: 880022A8-ED2-4187-8AD4-4DC510C20101<br>RFC: TMA190315564 | ,         |                                        |
|                                        |                                                                                         |           |                                        |

Una vez que selecciono la o las referencias de su conversación se podrán ver como en la siguiente imagen:

| =            | American Industries®                                            | 88 | ACEL & tma190315sg4 | 🕒 Cerrar Sesión |
|--------------|-----------------------------------------------------------------|----|---------------------|-----------------|
| ۵<br>۲       | mensajes                                                        |    |                     |                 |
|              |                                                                 |    | Agregar Reference   | ia 🛇            |
| ₿            | Comprobante: P2005922                                           | ×  |                     |                 |
| 오,<br>尿<br>龠 | UUID: 676E3668-5D26-41F1-8D58-9D8126D80312<br>RFC: TMA190315SG4 |    |                     |                 |

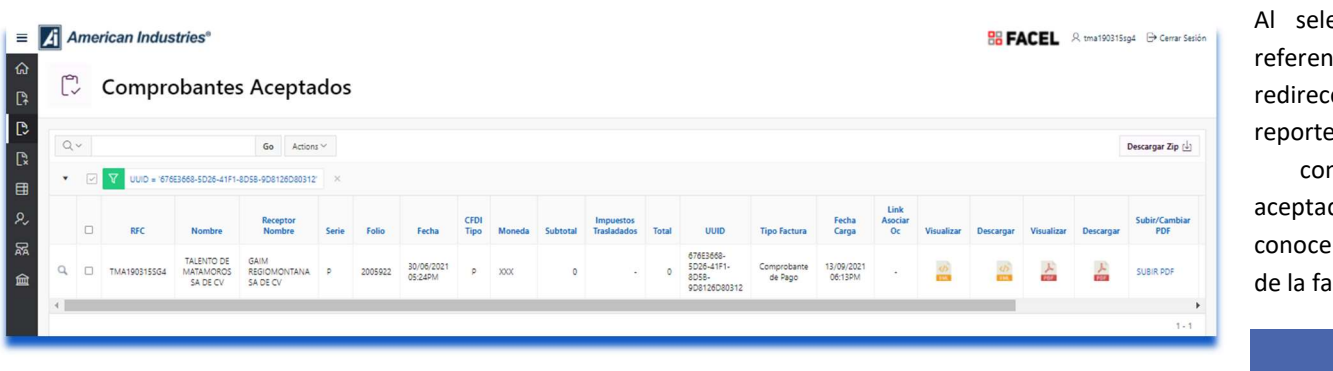

# CALENDARIO DE CIERRE MENSUAL

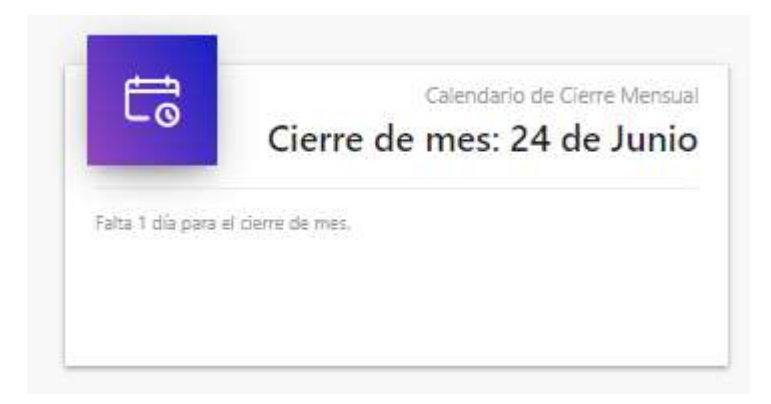

Por medio de esta sección en el tablero de control se podrá verificar la fecha de cierre del mes actual, Usted podrá seguir ingresando facturas hasta la fecha que se indica.

## PROVEEDORES EXTRANJEROS (OCR)

Para los proveedores clasificados como extranjeros, debido a la naturaleza de las transacciones comerciales se cuenta con el siguiente menú de opciones:

| 🗙 🗾 American Indu  | stries"                             |                                  | 😁 FACEL 🔍 accounting@mountstorque.com 🕒 Cerrar Sasión |
|--------------------|-------------------------------------|----------------------------------|-------------------------------------------------------|
| යි Home            | Bienvenidos a Portal de Recepción d | le Comprobantes Digitales        |                                                       |
| OCR Upload Invoice |                                     |                                  |                                                       |
| OCR Invoice Report |                                     |                                  |                                                       |
| OCR Payments       | Allepted indices                    | Cierre de mes pendiente          |                                                       |
|                    | Number of Accepted Invoices.        | No hay clerre de mes registrado. | Número de mensajes nuevos:                            |

#### CARGA DE FACTURAS EXTRANJERAS (PDF)

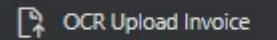

Opción para iniciar con el proceso de la carga y validación y asociadas a su respectiva orden de compra de factura (s) en formato PDF.

Al dar clic sobre esta opción se mostrará la siguiente pantalla:

|        | American Industries®                             |   | <b>양 FACEL</b> 오 accounting@mount.ttorque.com 🕞 | Cerrar Sesión |
|--------|--------------------------------------------------|---|-------------------------------------------------|---------------|
| ራ<br>ቤ | CR Upload Invoice                                |   |                                                 |               |
| 田      | Upload File                                      |   |                                                 |               |
|        | Company                                          | Ε | Supplier<br>5787-MOUNTZ, INC                    |               |
|        | Open File (PDF) Choose file $\mathbb{D}_{q}^{2}$ |   |                                                 |               |
|        | Cancel                                           |   |                                                 | Upload        |

*Company*: En esta sección se solicita el nombre de la compañía asignada en la Orden de compra.

**Supplier:** En esta sección se observa el nombre del proveedor, si se ingreso como tal, o bien se podrá seleccionar uno en caso de ser un perfil cuentas por pagar.

**Open File**: Después de haber seleccionado la compañía se debe cargar la factura en formato **PDF**, para iniciar damos clic en el botón , buscamos y seleccionamos el archivo de la factura que deseemos cargar al portal y damos clic en **"Upload"** 

| 1      | Open File (PDF) PO 718422 (D) pdf CR |        |
|--------|--------------------------------------|--------|
| Cancel |                                      | Upload |
|        |                                      |        |

**Proceso OCR**: Se inicia con el reconocimiento óptico de los caracteres, finalizado este proceso se mostrará la página con los resultados de la lectura, misma que cuenta con la opción de actualizar los datos de cada etiqueta de ser incorrectos. también se muestra la imagen del archivo cargado.

| Ame       | rican Industries | 5 <sup>0</sup> |             |                               |              | Section Processed.                                                                                                    |
|-----------|------------------|----------------|-------------|-------------------------------|--------------|----------------------------------------------------------------------------------------------------|
| S         | Linking to       | an Orde        | r           |                               |              |                                                                                                    |
| Id Back   |                  |                |             |                               |              |                                                                                                    |
| Qv        |                  | G              | • Actions ~ |                               |              | Invoice                                                                                                    |
|           | Label            | Data           | Туре        | Found Values                  | Update Value |                                                                                                    |
| Invoice N | Number           | TEXT           |             | 9224                          | UPDATE       | Invoi                                                                                                    |
| Vendor N  | Name             | TEXT           |             | Aincrican Industries          | UPDATE       | Comprised Second                                                                                                    |
| Invoice D | Date             | DATE           |             | 05/25/2021 Format: MM/DD/YYYY | UPDATE       | Stor III                                                                                                    |
| Bill to   |                  | TEXT           |             | То                            | UPDATE       | Rear To     To     Search To     Search |
| Purchase  | e Order          | TEXT           |             | -                             | UPDATE       | P 10 Bins 20150 5 5 5 5 5 5 5 5 5 5 5 5 5 5 5 5 5 5                                                                                                    |
| Total     |                  | NUMBER         |             |                               | UPDATE       | E AD(Renter ) Firsh TE (2015)                                                                                                    |
| Validat   | tion             |                |             |                               | 1-6          | 19442         41139         800         Start Wy         Factory           Quartity         The Cold         Datacrystem         U.B.         Prior East         Aniory           1         Prior East         Cold OC Start Using East Prior East         Cold OC Start Using East Prior East         Till Prior East         Till Pri                                                                                                    |
|           |                  |                |             |                               | Submit       |                                                                                                    |
| Validad   | tion:            |                |             |                               |              |                                                                                                    |
|           |                  |                |             |                               |              |                                                                                                    |
|           |                  |                |             |                               |              |                                                                                                    |
|           |                  |                |             |                               |              |                                                                                                    |
|           |                  |                |             |                               |              |                                                                                                    |

El reporte de la imagen cuenta con las siguientes columnas:

Label: Es el nombre de la etiqueta de acuerdo a la información que se busca en la factura

Data Type: Dato requerido por el sistema para tratar-procesar la información de la factura de manera correcta.

Found Value: Dato encontrado por el proceso OCR.

**Update Value:** Si el dato encontrado por OCR (**Found Value**) no corresponde, puede actualizarlo por medio de esta columna.

#### ACTUALIZAR UN VALOR DE LA FACTURA PROCESADA (UPDATE VALUE)

Por medio de esta columna al dar click sobre el renglón del dato erroneo se presentara la siguiente pantalla, se deberá seleccionar el tipo de texto, **Text pieces** nos une las palabras de una sección.

Dar click sobre el texto que se requiera actualizar seguido presionar el botón

Update

| INVAS MODAL      |                                            |                                                                          |                                        | ×    |
|------------------|--------------------------------------------|--------------------------------------------------------------------------|----------------------------------------|------|
| latos            |                                            |                                                                          | Up                                     | date |
| # Pagina<br>1    | ~                                          | Fuente<br>Text bits                                                      |                                        | v    |
| Texto Encontrado |                                            | Text bits<br>Text pieces                                                 |                                        |      |
| magen            |                                            |                                                                          | Invoice                                |      |
| magen            | 177 <b>255</b> 7<br>172557<br>1726<br>1726 |                                                                          | Invoice<br>641 2 2000 0<br>622222 0223 |      |
| magen            |                                            | Ball C<br>Banan Di Bang<br>Lazas Laya Di<br>Bala<br>Lazas Caraza<br>Cara | Invoice                                |      |
|                  |                                            |                                                                          |                                        |      |

**Ejemplo:** Se requiere actualizar el valor de la Label *Purchase Order*, primero se debe hacer zoom para identificar en la imagen la ubicación de dicho valor y seleccionarlo, para ello solo pase el mousse sobre ella, como en la siguiente imagen:

Izq: Observamos agrandada la imagen del recuadro derecho (Invoice)

| Bill To                                                                                   |                                                                                                    |
|-------------------------------------------------------------------------------------------|----------------------------------------------------------------------------------------------------|
| Grupo American Industries SA de CV<br>GAI-020902-FG4<br>PO Box 26150<br>El Paso 177 20026 | Ext Tel:         Ext Tel:         Ext Tel: |
| USA                                                                                       | *         *         *         *         *         *         *         *         *         *         *         *         *         *         *         *         *         *         *         *         *         *         *         *         *         *         *         *         *         *         *         *         *         *         *         *         *         *         *         *         *         *         *         *         *         *         *         *         *         *         *         *         *         *         *         *         *         *         *         *         *         *         *         *         *         *         *         *         *         *         *         *         *         *         *         *         *         *         *         *         *         *         *         *         *         *         *         *         *         *         *         *         *         *         *         *         *         *         *         *         *         *         *         *         *         *         *                                                                                                            |
| P.O. Number                                                                               | Generality         Test Case         Generality         Test State         Average           1         2510000         1000000000000000000000000000000000000                                                                                                    |

Una vez que detectamos la ubicación del dato a actualizar se inicia dando click en la columna UPDATE —

| Purchase Order IEXI - UPDATE | 1 | 0              |      | 1000175 |
|------------------------------|---|----------------|------|---------|
|                              |   | Purchase Order | (EX) | UPDATE  |

Posicionar el mousse sobre el dato y seleccionarlo, este se pinta rojo como en la imagen y para concluir oprimir el botón Update

Update

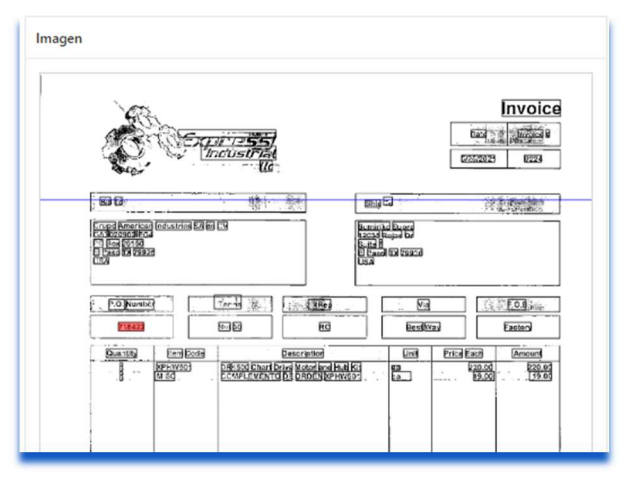

El dato ha sido actualizado y en la columna UPDATE se observa el número de orden seleccionado.-

|--|

#### VALIDACION DE NUMERO DE FACTURA Y TOTAL

Por medio del botón Submit de la sección Validation se inicia con este procedimiento.

Se realizan 2 "Validaciones", estas puede ser correcto (cumplió con el requerimiento) o incorrecto (no cumplió con el requisito).

- 1) validación del total de la factura, debe tener un valor.
- 2) validación del numero de factura, este no debe repetirse por proveedor.

| Validation                           |        |
|--------------------------------------|--------|
|                                      | Submit |
| Validacion.                          |        |
| Total Invoice Validation:            |        |
| Iotal Label:<br>No se Encontro Valor |        |
|                                      |        |
| Invoice Number validation:           |        |
| Invoice Number Label: 9224           |        |
| Validación Exitosa.                  |        |
|                                      |        |
|                                      |        |
|                                      |        |
|                                      |        |
| /alidation                           |        |
|                                      |        |
| Validacion                           |        |
| Total Invoice Validation:            |        |
| Total Label: 239.00                  |        |
| Validación Exitosa.                  |        |
| Invoice Number validation:           |        |
| Invoirs Number Labelt 0224           |        |

**NOTA:** Las validaciones incorrectas son marcadas en color rojo y las correctas en color verde.

Las facturas que no cumplan con estas 2 validaciones no podrán ser asociadas a una Orden de compra.

### ASOCIAR ORDEN DE COMPRA CON RECIBO

Validacion Exitosa.

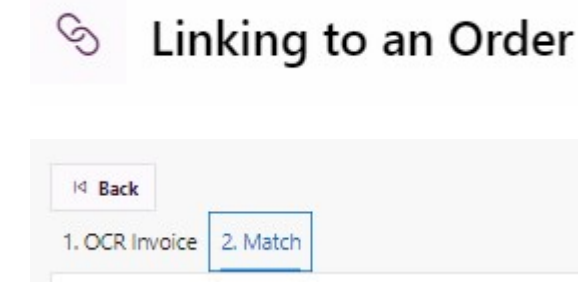

Siempre que la validación sea satisfactoria esta opción nos permite hacer una asociación de orden de compra con recibo desde la sección 2. Match

A continuación se muestra la página desde donde se ingresa el número de orden de compra y opcional número de recibo para ser asociados.

| S Link                        | ing to an Order         |     |                       |         |
|-------------------------------|-------------------------|-----|-----------------------|---------|
| H Back<br>1. OCR Invoice 2. M | latch                   |     |                       |         |
| PO Search                     |                         |     |                       | 2 114   |
| Organization<br>GRUPO AMERIC  | CAN INDUSTRIES SA DE CV |     | Vindor<br>MOUNTZ, INC |         |
| Po Number                     | 1 718-                  | 122 | Receipt Number        |         |
| Qv                            | Ge Actions V            | C   | Q                     | Remove  |
| Match Results                 | n                       |     |                       | 3 Match |

En esta página se realiza:

1) Captura de orden de compra si es que no corresponde a la leída desde la factura.

- 2) Búsqueda de PO
- 3) Match de la PO

Como se muestra en la imagen en la sección PO Search se debera ingresar el numero de PO y recibo (opcional), una vez que se ingrese el dato presionar el botón "Find" para la búsqueda de la orden y obtención de la información de los recibos.

| PO Search                                          |                       |
|----------------------------------------------------|-----------------------|
|                                                    | Find                  |
| Organization<br>GRUPO AMERICAN INDUSTRIES SA DE CV | Vendor<br>MOUNTZ, INC |
| Po Number 718422                                   | Receipt Number        |

Los datos de las líneas recibidas de la PO se despliegan como se muestra en la siguiente imagen:

| 1         1         1         1         1         1         1         1         1         1         1         1         1         1         1         1         1         1         1         1         1         1         1         1         1         1         1         1         1         1         1         1         1         1         1         1         1         1         1         1         1         1         1         1         1         1         1         1         1         1         1         1         1         1         1         1         1         1         1         1         1         1         1         1         1         1         1         1         1         1         1         1         1         1         1         1         1         1         1         1         1         1         1         1         1         1         1         1         1         1         1         1         1         1         1         1         1         1         1         1         1         1         1         1         1         1         1                                                                                                            | 1         1         1         1         1         1         1         1         1         1         1         1         1         1         1         1         1         1         1         1         1         1         1         1         1         1         1         1         1         1         1         1         1         1         1         1         1         1         1         1         1         1         1         1         1         1         1         1         1         1         1         1         1         1         1         1         1         1         1         1         1         1         1         1         1         1         1         1         1         1         1         1         1         1         1         1         1         1         1         1         1         1         1         1         1         1         1         1         1         1         1         1         1         1         1         1         1         1         1         1         1         1         1         1         1         1         1                                                                                                            | Remove Flag | PO     | PO Line | Receipt | Rcv Line | Po Release Num | Qty | Unit Price | Total | Currency | Inv. Org. |
|----------------------------------------------------------------------------------------------------|----------------------------------------------------------------------------------------------------|-------------|--------|---------|---------|----------|----------------|-----|------------|-------|----------|-----------|
| Image: state in the state in the state  | 1       718099       8       14178       2        100       2.15       2.15       USD       GNO         1       718099       1       14177       1        100       1.78       178       USD       GNO         1       718099       3       14177       2        100       1.78       178       USD       GNO         1       718099       3       14177       2        100       1.78       178       USD       GNO         1       718099       4       14177       3        100       1.78       178       USD       GNO         1       718099       5       14177       4        100       1.61       161       USD       GNO         1       718099       6       14177       7       100       1.9       190       USD       GNO         1       718099       9       14177       7       100       1.9       190       USD       GNO         1       718099       9       14177       7       100       1.9       190       USD       GNO         Herentin t                                                                                                    |             | 718099 | 2       | 14178   | 1        | -              | 100 | 1.93       | 193   | USD      | GNO       |
| Image: state state stat | Image: state state stat |             | 718099 | 8       | 14178   | 2        | -              | 100 | 2.15       | 215   | USD      | GNO       |
| 1       718099       3       14177       2        100       1.79       179       USD       GNO         1       718099       4       14177       3        100       1.78       178       USD       GNO         1       718099       5       14177       4        100       1.61       161       USD       GNO         1       718099       5       14177         100       1.61       161       USD       GNO         1       718099       6       14177         100       1.94       194       USD       GNO         1       718099       7       14177        100       1.9       190       USD       GNO         1       718099       9       14177        100       1.9       190       USD       GNO         1       718099       9       14177        100       1.9       190       USD       GNO         H Results                                                                                                    | Image: state state stat |             | 718099 | 1       | 14177   | 1        | -              | 100 | 1.78       | 178   | USD      | GNO       |
| 1       718099       4       14177       3       -       100       1.78       178       USD       GNO         1       718099       5       14177       4       -       100       1.61       161       USD       GNO         1       718099       6       14177       5       -       100       1.94       194       USD       GNO         1       718099       6       14177       5       -       100       1.94       194       USD       GNO         1       718099       7       14177       6       -       1       15.85       USD       GNO         1       718099       9       14177       7       -       100       1.9       190       USD       GNO         1       718099       9       14177       7       -       100       1.9       190       USD       GNO                                                                                                    | 1       716099       4       14177       3        100       1.78       178       USD       GNO         1       716099       5       14177       4        100       1.61       161       USD       GNO         1       716099       6       14177       5        100       1.94       194       USD       GNO         1       716099       6       14177       6        10       1.94       194       USD       GNO         1       716099       7       14177       6        100       1.94       194       USD       GNO         1       716099       9       14177       7       100       1.90       190       USD       GNO         1       716099       9       14177       7       100       1.90       1.90       USD       GNO         Interview         Interview       Interview       1.90       1.90       USD       GNO         Interview       Interview       Interview       Interview       Interview       Interview       Interview       Interview       Interview       Inter                                                                                                    |             | 718099 | 3       | 14177   | 2        |                | 100 | 1.79       | 179   | USD      | GNO       |
| 1       718099       5       14177       4       -       100       1.61       161       USD       GNO         1       718099       6       14177       5       -       100       1.94       194       USD       GNO         1       718099       7       14177       6       -       1       15.85       USD       GNO         1       718099       9       14177       7       -       100       1.9       190       USD       GNO         1       718099       9       14177       7       -       100       1.9       190       USD       GNO         1       718099       9       14177       7       -       100       1.9       190       USD       GNO                                                                                                    | 1       718099       5       14177       4       -100       1.61       161       USD       GNO         1       718099       6       14177       5       -100       1.94       194       USD       GNO         1       718099       7       14177       6       -1       15.85       USD       GNO         1       718099       9       14177       7       100       19       190       USD       GNO         1       718099       9       14177       7       100       100       19       190       USD       GNO         1       718099       9       14177       7       100       100       19       190       USD       GNO         A filese                                                                                                    |             | 718099 | 4       | 14177   | 3        | -              | 100 | 1.78       | 178   | USD      | GNO       |
| 1       718099       6       14177       5       -       100       1.94       194       USD       GNO         1       718099       7       14177       6       -       1       15.85       USD       GNO         1       718099       9       14177       7       -       100       1.9       190       USD       GNO         1       718099       9       14177       7       -       100       1.9       190       USD       GNO                                                                                                    | 1       718099       6       14177       5       100       1.94       1.94       USD       GNO         1       718099       7       14177       6       -       1       15.85       USD       GNO         1       718099       9       14177       7       -       100       1.9       190       USD       GNO         1       718099       9       14177       7       -       100       1.9       190       USD       GNO         ch Results                                                                                                    |             | 718099 | s       | 14177   | 4        |                | 100 | 1.61       | 161   | USD      | GNO       |
| 1       718099       7       14177       6       -       1       15.85       15.85       USD       GNO         1       718099       9       14177       7       -       100       1.9       190       USD       GNO         In the search of the search of the sear                                                                                                    | 1       718099       7       14177       6       -       1       15.85       15.85       USD       GNO         1       718099       9       14177       7       -       100       1.9       190       USD       GNO                                                                                                    |             | 718099 | 6       | 14177   | s        |                | 100 | 1.94       | 194   | USD      | GNO       |
| 718099     9     14177     7     -     100     1.9     190     USD     GNO       In Results                                                                                                    | 718099       9       14177       7       -       100       1.9       190       USD       GNO         1         th Results                                                                                                    |             | 718099 | 7       | 14177   | 6        |                | 1   | 15.85      | 15.85 | USD      | GNO       |
| h Results                                                                                                    | th Results                                                                                                    |             | 718099 | 9       | 14177   | 7        | -              | 100 | 1.9        | 190   | USD      | GNO       |
|                                                                                                    |                                                                                                    | h Results   |        |         |         |          |                |     |            |       |          |           |

El botón Remove, nos sirve para remover el registro que se seleccione de la tabla de resultados mostrado en la imagen arriba, en caso de que sea otra Orden de Compra-Recibo- que se requiere para la asociación.

| 2~          |    | 10      | Go Actions Y |          |                |     |            |       |          | Remov    |
|-------------|----|---------|--------------|----------|----------------|-----|------------|-------|----------|----------|
| Remove Flag | PO | PO Line | Receipt      | Rcy Line | Po Release Num | Oty | Unit Price | Total | Currency | Inv. Ora |

Eliminar recibo de la asociación: De ser necesario se podrá remover el recibo seleccionando Remove.

| Este     | procedimiento                   | solo          | podrá              | realizarse             | cuando             | el | resultado | sea | Invalido |
|----------|---------------------------------|---------------|--------------------|------------------------|--------------------|----|-----------|-----|----------|
| Match Re | sult: Invalid, Differences were | found between | n the Total of the | PDF and the Total of t | he purchase order. |    |           |     |          |

Match la línea de la orden de compra queda liberada y podrá ser Si la información es correcta damos clic en asociada a otra factura.

Este proceso finaliza al realizar el match en el cual se valida que el monto de la factura sea igual a la sumatoria de las líneas de la orden de compra, se muestra el resultado como sigue:

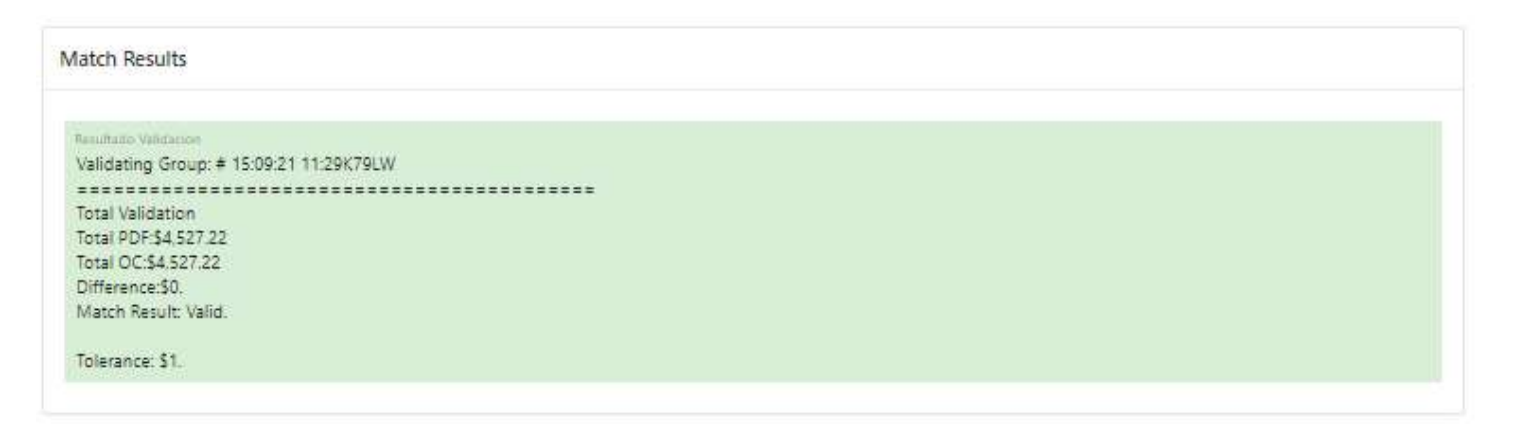

Las facturas que se asociaron exitosamente ahora se mostraran con Match Result: Valid en la columna Asociar.

Para los comprobantes que queden con el estatus Match Result: Invalid como el ejemplo de la imagen anterior se tendrá que verificar el motivo y refacturar.

| Match Results                                                                                                  |       |
|----------------------------------------------------------------------------------------------------|-------|
|                                                                                                    | Match |
| Resultado Validación<br>Validatino Group: # 02:09:21 11:4289MPO                                                |       |
| Total Validation                                                                                               |       |
| Total PDF:31,411,35<br>Total OC:51,503,85<br>Difference:\$92,5                                                 |       |
| Match Result: Invalid, Differences were found between the Total of the PDF and the Total of the purchase order |       |
| Tolerance: \$1.                                                                                                |       |

NOTA: Todas las Facturas extranjeras con y sin asociaciones podrán ser consultados en el reporte OCR Invoices Report.

# OCR INVOICE REPORT

Desde este Reporte, se podrán consultar las facturas extranjeras cargadas

| Ameri            | ican Industries®                           |       |              |          |             |                               |                                              | drantis.com 🛛 🖯 Cerrar Sesió |  |  |  |  |
|------------------|--------------------------------------------|-------|--------------|----------|-------------|-------------------------------|----------------------------------------------|------------------------------|--|--|--|--|
| ۹ (              | OCR Invoices Report                        |       |              |          |             |                               |                                              |                              |  |  |  |  |
| Q v 60 Actions V |                                            |       |              |          |             |                               |                                              |                              |  |  |  |  |
| Details          | File Name                                  | Valid | Match Status | Download | Upload Date | Supplier                      | Company                                      | Delete                       |  |  |  |  |
| Q                | PO 718422 (D).pdf                          | I     | Match        | 4        | 20-SEP-21   | MOUNTZ, INC                   | GRUPO AMERICAN INDUSTRIES SA DE CV           |                              |  |  |  |  |
| q                | 81 PQ718431 912116-02.pdf                  | Ø     | Matched      | 1        | 17-SEP-21   | TESTEQUITY LLC                | GRUPO AMERICAN INDUSTRIES SA DE CV           |                              |  |  |  |  |
| q                | 81 720397 IN446428 p.pdf                   | ø     | Matched      | 4        | 17-SEP-21   | MOUNTZ, INC                   | GRUPO AMERICAN INDUSTRIES SA DE CV           |                              |  |  |  |  |
| Q,               | 1842 PO8366 20210316142631 (DG31.pdf       | I     | Matched      | E        | 15-SEP-21   | CLAUDE MANN & ASSOC, INC.     | CESSNA MEXICO S DE RL DE CV                  |                              |  |  |  |  |
| q                | \$81 7530 F0030 EURO .pdf                  | I     | Matched      | F        | 03-SEP-21   | TEXNOLOGY SRL                 | AMERICAN INDUSTIRES DEL CENTRO, S.A. DE C.V. |                              |  |  |  |  |
| q                | 81 PO718099 316854A.PDF                    | S     | Invalid      | 1        | 02-SEP-21   | BROWN AVIATION TOOL SUPPLY CO | GRUPO AMERICAN INDUSTRIES SA DE CV           |                              |  |  |  |  |
| q                | 581_7528 Milliken RBI Invoice Jun 2021.pdf | Ø     | Match        | 22       | 02-SEP-21   | MILLIKEN NONWOVENS LLC        | AMERICAN INDUSTIRES DEL CENTRO, S.A. DE C.V. | <b>w</b>                     |  |  |  |  |
| q                | 81 P0718785 89419833 05832669 IDG26 PDF    | 0     |              | 2        | 02-SEP-21   | MSC INDUSTRIAL SUPPLY         | GRUPO AMERICAN INDUSTRIES SA DE CV           | ŵ                            |  |  |  |  |
| q,               | 561 7529 INV245357.pdf                     | I     | Matched      | 1        | 02-SEP-21   | ULTIMATE LININGS LLC          | AMERICAN INDUSTIRES DEL CENTRO, S.A. DE C.V. |                              |  |  |  |  |
| Q                | 81 PO720399 51661.pdf                      |       |              | 5        | 02-SEP-21   | CRUM MANUFACTURING INC        | GRUPO AMERICAN INDUSTRIES SA DE CV           | ŵ                            |  |  |  |  |
| q                | 581,7531, INEP43102736.pdf                 | S     | Matched      | E.       | 02-SEP-21   | SOUTHERNCARLSON INC           | AMERICAN INDUSTIRES DEL CENTRO, S.A. DE C.V. |                              |  |  |  |  |
|                  |                                            |       |              | 100      |             |                               |                                              | -                            |  |  |  |  |

### El reporte cuenta con las siguientes columnas:

Details: Muestra el reporte del proceso OCR, así como el resultado de la validación.

File Name: Nombre del archivo .PDF del invoice

Valid: Muestra el resultado de las 2 validaciones.

Match Status: EPermite iniciar con el match y muestra el resultado del match si ya se llevo a cabo.

Download: Descarga del archivo del Invoice.

Upload Date: Fecha de carga del archivo PDF.

Supplier: Corresponde al proveedor que seleccionó al momento de iniciar con la carga del archivo PDF.

**Company:** Corresponde a la empresa de AI que seleccionó al momento de iniciar con la carga del archivo PDF.

Delete: Permite eliminar archivos PDF de invoice que no cumplan con la validación o el match.

### OCR PAYMENTS REPORT

#### CCR Payments

Por medio de este reporte consulte el detalle de los pagos que se le han realizado.

| American Industries® |                           |            |               |                     |                         |                        | 88 1                   | FACEL A    | ojo@quadrantix.com 🕒 Cerrar |
|----------------------|---------------------------|------------|---------------|---------------------|-------------------------|------------------------|------------------------|------------|-----------------------------|
| tros                 |                           |            |               |                     |                         |                        |                        |            | Buscar                      |
| eck Status           |                           | Check Num. |               |                     | Inicio de Fecha Cheque  |                        | Fin de Fecha de Cheque |            |                             |
| elect Option V       |                           |            |               |                     |                         |                        |                        | (III)      |                             |
| ipresa               |                           |            |               |                     | Proveedor               |                        |                        |            |                             |
| 1                    |                           |            |               |                     | 112                     |                        |                        |            |                             |
|                      |                           |            |               |                     |                         |                        |                        |            |                             |
| ly Go                | Actions Y                 |            |               |                     |                         |                        |                        |            |                             |
| Crganization         | Actions V<br>check Number | Pay Amount | Invoice Total | Check Currency Code | Check Bank Account Name | Check Bank Account Num | Check Status           | Check Date | Vendor Name                 |